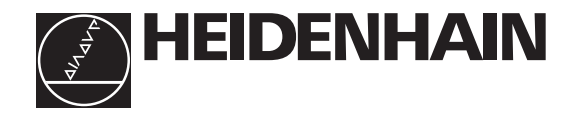

# **Technical Information**

# **TNC 370 D**

NC Software 286 02x xx

# Contents

| 1      | Specifications                            | 1–1  |
|--------|-------------------------------------------|------|
| 2      | Components                                | 2–4  |
| 3      | Mounting and Electrical Installation      | 3–6  |
| 3.1    | Electrical Noise Immunity                 | 3–6  |
| 3.2    | Heat Generation and Cooling               | 3–7  |
| 3.3    | Humidity                                  | 3–7  |
| 3.4    | Mechanical Vibration                      | 3–7  |
| 3.5    | Degree of Protection                      | 3–7  |
| 3.6    | Mounting Position                         | 3–8  |
| 3.7    | Connection Overview                       | 3–10 |
| 3.7.1  | LE 370 D                                  | 3–10 |
| 3.7.2  | Power Supply                              | 3–11 |
| 3.7.3  | Measuring System Inputs                   | 3–13 |
| 3.7.4  | Reference Signal for the Spindle          | 3–14 |
| 3.7.5  | Supply voltage for "Control-is-ready"     | 3–14 |
| 3.7.6  | Analog Nominal Value Output               | 3–15 |
| 3.7.7  | Switching Inputs 24 Vdc for the PLC       | 3–17 |
| 3.7.8  | Switching Outputs 24 Vdc for the PLC      | 3–20 |
| 3.7.9  | Machine Operating Panel                   | 3–23 |
| 3.7.10 | TNC Keyboard                              | 3–24 |
| 3.7.11 | Visual Display Unit                       | 3–26 |
| 3.7.12 | PLC input/output unit PL 410 B/ PL 405 B  | 3–27 |
| 3.7.13 | Touch Trigger Probes                      | 3–28 |
| 3.7.14 | RS-232-C/V.24 Data Interface              | 3–31 |
| 3.7.15 | Handwheel Input                           | 3–32 |
| 3.7.16 | Analog Inputs                             | 3–37 |
| 3.8    | Visual Display Unit BF 370 B              | 3–40 |
| 3.9    | Mounting Dimensions                       | 3–41 |
| 3.10   | Cable overview                            | 3–44 |
| 3.11   | Grounding plan                            | 3–45 |
| 4.1    | What Is a Machine Parameter?              | 4–47 |
| 4.2    | Input and Output of Machine Parameters    | 4–48 |
| 4.2.1  | Input Format                              | 4–48 |
| 4.2.2  | Activating the Machine Parameter Settings | 4–48 |
| 4.2.3  | Changing the Input Values                 | 4–49 |
| 4.3    | List of Machine Parameters                | 4–52 |
| 4.3.1  | Encoders and Machine                      | 4–52 |
| 4.4    | Positioning                               | 4–57 |
| 4.5    | Operation with Velocity Feedforward       | 4–59 |
| 4.6    | Operation with Servo Lag                  | 4–60 |
| 4.7    | Main Spindle                              | 4–60 |
| 4.8    | Integrated PLC                            | 4–64 |

| 4.9  | Adaptation of the Data Interfaces | 4–66 |
|------|-----------------------------------|------|
| 4.10 | 3-D Touch Probe                   | 4–67 |
| 4.11 | Tool Measurement with TT 130      | 4–68 |
| 4.12 | Tapping                           | 4–70 |
| 4.13 | Display and Operation             | 4–71 |
| 4.14 | Machining and Program Run         | 4–75 |
| 4.15 | Hardware                          | 4–79 |
| 5    | List of Markers and Words         | 5–81 |
| 5.1  | List of Markers                   | 5–81 |
| 5.2  | List of Words                     | 5–85 |
| 6    | List of Modules                   | 6–88 |

### **1** Specifications

| Axes                                              | 3 or 4 and spindle S;<br>All axes can be defined as NC or PLC axes |  |  |
|---------------------------------------------------|--------------------------------------------------------------------|--|--|
| Program memory                                    | 128 KB (64 NC programs with a total of approx. 6000 blocks)        |  |  |
| Input resolution and<br>display step              | 1 μm for linear axes<br>0.001 degrees for rotary axes              |  |  |
| Interpolation                                     |                                                                    |  |  |
| Linear interpolation                              | 3 of 4 axes                                                        |  |  |
| Circular interpolation                            | 2 of 4 axes                                                        |  |  |
| Helix                                             | Superimposition of circular arcs and straight lines                |  |  |
| Tapping without floating tap holder <sup>1)</sup> | Yes                                                                |  |  |
| Block processing time <sup>2)</sup>               | 6 ms                                                               |  |  |
| Axis control                                      | Velocity feedforward control;<br>Operation with servo lag          |  |  |
| Position control resolution                       | Fehler!                                                            |  |  |
| Cycle time path interpolation                     | 6 ms                                                               |  |  |
| Error compensation                                | Linear axis error                                                  |  |  |
|                                                   | Multipoint axis error                                              |  |  |
|                                                   | Backlash                                                           |  |  |
|                                                   | Reversal spikes during circular motion                             |  |  |
|                                                   | Thermal expansion                                                  |  |  |
|                                                   | • Offset                                                           |  |  |
| Data interface                                    | RS–232–C/ V.24, max. 115 200 baud                                  |  |  |

1) This function must be implemented by the machine manufacturer.

2) 3-D straight lines without radius compensation

| Integral PLC                                   |                      |                     |            |            |           |            |
|------------------------------------------------|----------------------|---------------------|------------|------------|-----------|------------|
| PLC memor                                      | y                    | Approx. 8 (         | 000 commar | nds        |           |            |
| PLC cycle tir                                  | ne                   | 24 ms               |            |            |           |            |
|                                                |                      | LE                  | LE + PL 41 | 0 B        | LE + 2 PL | 410 B      |
|                                                |                      |                     | Analog in  | put PT 100 | Analog in | put PT 100 |
|                                                |                      |                     | without    | with       | without   | with       |
| PLC inputs 2                                   | 24 Vdc               | 56                  | 119        | 119        | 183       | 183        |
| PLC outputs                                    | 24 Vdc               | 31                  | 62         | 62         | 93        | 93         |
| Analog input                                   | Analog inputs ± 10 V |                     | -          | 7          | _         | 11         |
| Inputs for P                                   | [100 thermistors     | 2 (option)          | -          | 6          | -         | 10         |
| "Control-is-re                                 | eady" signal output  | 1                   | 2          |            | 3         |            |
| "Control-is-re                                 | eady" signal input   | 1                   | 1          |            | 1         |            |
| Power supply for logic<br>Power supply for PLC |                      | 400 Vac ±<br>24 Vdc | 10 %       |            |           |            |
| Weight                                         |                      | 6 kg                |            |            |           |            |

### **User Functions**

| Program input                                                                                             | gramming and according to ISO                                                                                                    |                                                                                                    |  |  |
|----------------------------------------------------------------------------------------------------|----------------------------------------------------------------------------------------------------|----------------------------------------------------------------------------------------------------|--|--|
| Position data                                                                                             | Nominal positions in Cartesian or p<br>absolute or incremental, display an                                                                                                    | ominal positions in Cartesian or polar coordinates, dimensional data<br>psolute or incremental, display and input in mm or inches                                                                                                    |  |  |
| Subprogramming                                                                                            | Program section repeat, subprogra                                                                                                    | Program section repeat, subprograms, program calls                                                                                                    |  |  |
| Parallel operation                                                                                        | Creation of a program while anothe                                                                                                    | er program is being run                                                                                                    |  |  |
| Fixed cycles                                                                                              | <ul> <li>Peck drilling, tapping, slot milling contour pockets</li> <li>OEM cycles</li> </ul>                                                                                                    | Peck drilling, tapping, slot milling, rectangular and circular pockets,<br>contour pockets<br>DEM cycles                                                                                                    |  |  |
| Coordinate<br>transformation                                                                              | • Shift, rotation, mirror, scaling (axi                                                                                                    | s-specific)                                                                                                    |  |  |
| Ο parameters<br>for programming using<br>variables                                                        | <ul> <li>Mathematical functions =, +,-, *, cos α, √,a, √,a<sup>2</sup> + b<sup>2</sup>, tan α, arc s absolute value of a number, the before or after decimal point</li> <li>Logical comparisons (=, ≠, &lt;, &gt;)</li> <li>Parentheses</li> </ul> | Mathematical functions =, +,-, *, /, sin $\alpha$ , cos $\alpha$ , angle $\alpha$ from sin $\alpha$ and cos $\alpha$ , $\sqrt{,a}$ , $\sqrt{,a^2 + b^2}$ , tan $\alpha$ , arc sin, arc cos, arc tan, $a^n$ , $e^n$ , In, log, absolute value of a number, the constant $\pi$ , negation, truncation before or after decimal point<br>Logical comparisons (=, $\neq$ , <, >) |  |  |
| Tools                                                                                                    | Compensation                                                                                                    | Tool radius in the working plane and tool length                                                                                                    |  |  |
|                                                                                                    | Management                                                                                                    | Tool table for max. 256 tools with<br>flexible pocket coding, tool-life<br>monitoring and sister tool<br>organization                                                                                                    |  |  |
| FK free contour<br>programming                                                                            | FK free contour programming in<br>HEIDENHAIN plain language with<br>graphic support for non NC-<br>dimensioned workpieces                                                                                                    |                                                                                                    |  |  |
| Return to contour/<br>Mid-program startup                                                                 | Possible                                                                                                    |                                                                                                    |  |  |
| Position capture                                                                                          | Actual positions are transferred directly to the NC programs                                                                                                    |                                                                                                    |  |  |
| Datum tables                                                                                              | Tables with 256 datums                                                                                                    |                                                                                                    |  |  |
| Pattern                                                                                                   | Tables with 256 datums                                                                                                    |                                                                                                    |  |  |
| <b>Test graphics</b><br>Display modes                                                                     | Graphic simulation of machining process                                                                                                    |                                                                                                    |  |  |
| <ul> <li>Plan view</li> <li>view in three planes</li> <li>3-D view</li> <li>Detail enlargement</li> </ul> |                                                                                                    |                                                                                                    |  |  |

### 2 Components

| LE 370 D logic unit<br>Id. Nr. 337 526-xx          | LE in M design for analog axis control with integrated power supply          |
|----------------------------------------------------|------------------------------------------------------------------------------|
| BF 370 B visual display unit<br>Id. Nr. 288 708-04 | Visual display unit with flat-panel display<br>(monochrome, 192 mm x 120 mm) |
| TE 370 keyboard unit<br>Id. Nr. 288 713-01         | Keyboard unit with integrated handwheel and machine operating keys           |

#### Accessories

| PLC input/output unit PL 410 B<br>Id. Nr. 263 371 12 | 64 inputs 24 Vdc<br>31 outputs 24 Vdc                                                             |
|------------------------------------------------------|---------------------------------------------------------------------------------------------------|
| PLC input/output unit PL 410 B<br>Id. Nr. 263 371-02 | 64 inputs 24 Vdc<br>31 outputs 24 Vdc<br>4 analog inputs ± 10 V<br>4 inputs for PT100 thermistors |
| PLC input/output unit PL 405 B<br>Id. Nr. 263 371 21 | 32 inputs 24 Vdc<br>15 outputs 24 Vdc                                                             |
| TS 220 touch probe<br>Id. Nr. 293 488-xx             | Triggering touch probe, transmission via cable                                                    |
| TS 220/LE adapter cable<br>Id. Nr. 274 543-xx        | Adapter cable for connecting the touch probe to the logic unit                                    |
| TS 630 touch probe<br>Id. Nr. 293 714-xx             | Triggering touch probe, infrared transmission, omnidirectional transmission                       |
| EA 550 receiver unit<br>Id. Nr. 262 904-01           | Receiver unit for trigger signals                                                                 |
| EA 550/LE adapter cable<br>Id. Nr. 310 197-xx        | Adapter cable for connecting the EA 550 receiver unit to the logic unit                           |
| TT 130 touch probe<br>IdNr. 296 537-xx               | Triggering touch probe, transmission via cable, for tool measurement                              |
| TS 130/LE adapter cable<br>Id. Nr. 335 332-xx        | Adapter cable for connecting the touch probe to the logic unit                                    |

| HR 410 handwheel<br>Id. Nr. 296 469-xx              | Portable electronic handwheel                                                     |
|-----------------------------------------------------|-----------------------------------------------------------------------------------|
| Connecting cable to handwheel<br>Id. Nr. 312 879-01 | Spiral cable 3m                                                                   |
| Adapter cable HR 410/LE<br>Id. Nr. 296 466-xx       | Adapter cable for connecting the spiral cable, emergency stop and permissive keys |
| HR 130 handwheel<br>Id. Nr. 254 040-05              | Integral handwheel                                                                |

### 3 Mounting and Electrical Installation

### 3.1 Electrical Noise Immunity

#### Location for Use

This device corresponds to Class A according to EN 55022 and is intended primarily for operation in industrially zoned areas.

Remember that the vulnerability of electronic equipment to noise increases with faster signal processing and higher sensitivity. Protect your equipment by observing the following rules and recommendations.

Noise voltages are mainly produced and transmitted by capacitive and inductive coupling. Electrical noise can be picked up by the inputs and outputs to the equipment, and the cabling.

Likely sources of interference are:

- Strong magnetic fields from transformers and electric motors
- Relays, contactors and solenoid valves
- High-frequency equipment, pulse equipment and stray magnetic fields from switch-mode power supplies
- Mains leads and leads to the above equipment

#### Electrical interference can be avoided by:

- A minimum distance of 20 cm between the logic unit (and its leads) and interfering equipment.
- A minimum distance of 10 cm between the logic unit (and its leads) and cables carrying interference signals. (Where signal cables and cables that carry interference signals are laid together in metallic ducting, adequate decoupling can be achieved by using a grounded separation shield.)
- Shielding according to IEC 742 EN 50 178
- Potential compensating lines  $-\emptyset \ge 6 \text{ mm}^2/10 \text{ mm}^2$  (see Grounding Plan)
- Use of original HEIDENHAIN cables, connectors and couplings.

# 3.2 Heat Generation and Cooling

Please note that the reliability of electronic equipment is greatly reduced by continuous operation at high temperatures. Be sure to make the necessary arrangements to keep within the permissible ambient temperature range.

Permissible ambient temperature in operation: 0 °C to 45 °C (32 to 113 °F)

The following means may be employed to ensure adequate heat removal:

- Provide sufficient space for air circulation.
- Build in a fan to circulate the air inside the control cabinet. The fan must reinforce the natural convection. It must be mounted so that the warm air is extracted from the logic unit and no pre-warmed air is blown into the unit. The warmed air should flow over surfaces that have good thermal conductivity to the external surroundings (for example sheet metal).
- For a closed steel housing without assisted cooling, the figure for heat conduction is 3 Watt/m<sup>2</sup> of surface per °C air temperature difference between inside and outside.
- Use of a heat exchanger with separate internal and external circulation.
- Cool by blowing external air through the control cabinet to replace the internal air. In this case the fan must be mounted so that the warm air is extracted from the control cabinet and only filtered air can be drawn in. HEIDENHAIN advises against this method of cooling, since the function and reliability of electronic assemblies are adversely affected by contaminated air (fine dust, vapors, etc.). Besides these disadvantages, a filter that is not adequately serviced leads to a loss in cooling efficiency. Regular servicing is therefore vital.

### 3.3 Humidity

Permissible humidity: <75% in continuous operation,

< 95% for not more than 30 days p.a. (randomly distributed). In tropical areas it is recommended that the TNC not be switched off, so that condensation is avoided on the circuit boards. The heat generation prevents condensation and has no further disadvantages.

### 3.4 Mechanical Vibration

Permissible vibration:  $< 0.5 \text{ m/s}^2$ 

### 3.5 Degree of Protection

Visual display unit when mounted Keyboard unit when mounted HR 410 handwheel Protection class IP54 Protection class IP54 Protection class IP54

IP54 = Protection against dust and splashwater

# 3.6 Mounting Position

Note the following fundamental points on mounting:

- Mechanical accessibility
- Permissible environmental conditions
- Electrical noise immunity
- The electrical regulations that are in force in your country

#### Visual Display Unit BF 370 B

The required clearance for air circulation is shown in the dimension drawing in the Appendix!

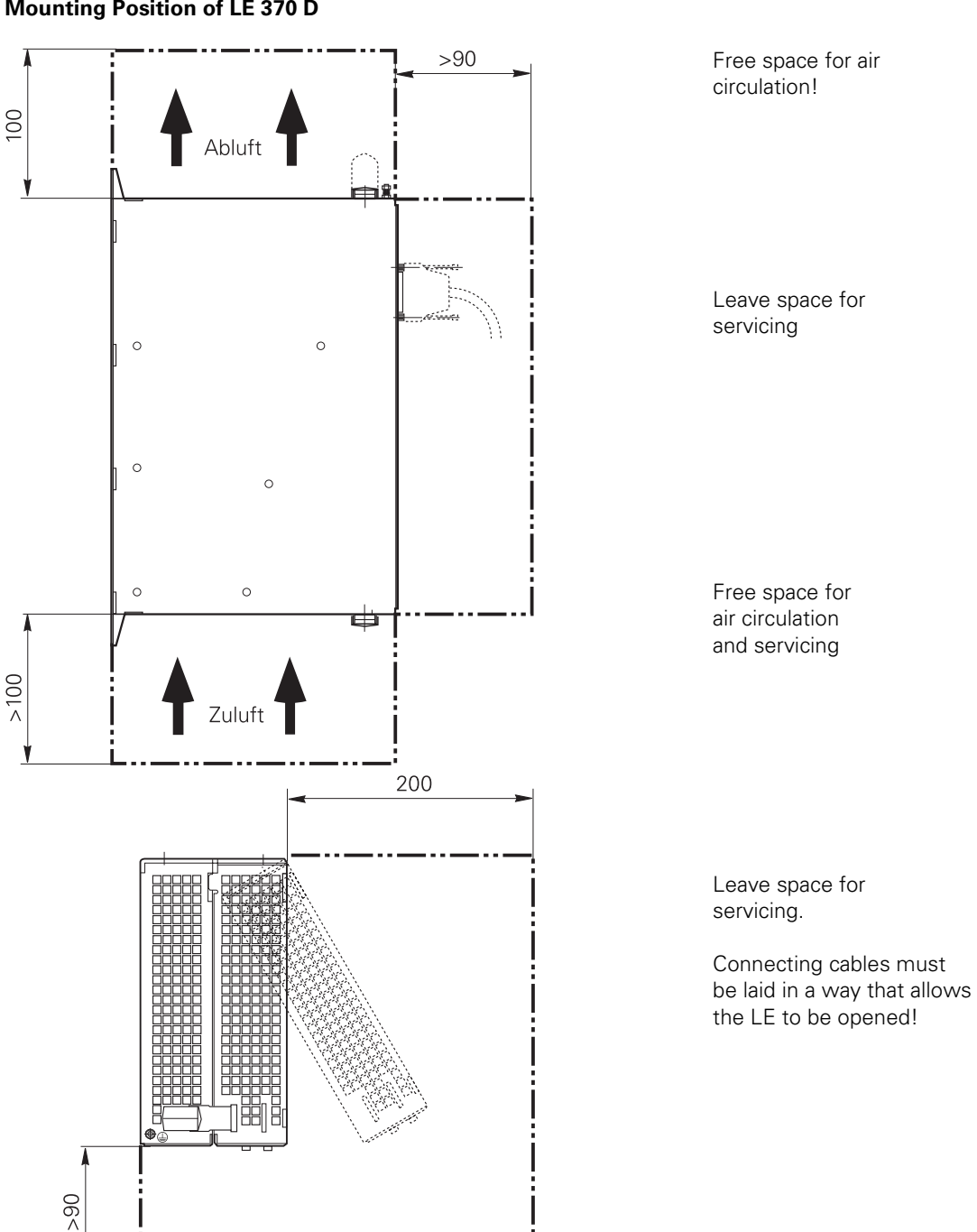

ld. Nr.

### 3.7 Connection Overview

### 3.7.1 LE 370 D

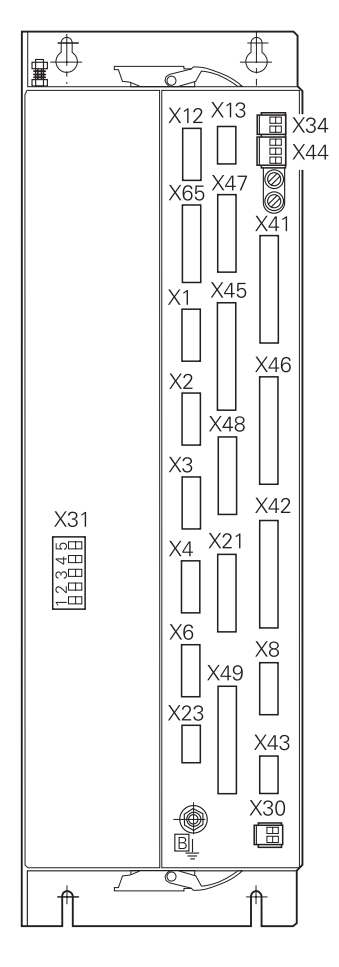

| X1<br>to<br>X4<br>X6 | Position encoder<br>Encoder for spindle position                           |
|----------------------|----------------------------------------------------------------------------|
| X8                   | Nominal value output                                                       |
| X12                  | Triggering touch probe for workpiece measurement                           |
| X13                  | Triggering touch probe for tool measurement                                |
| X21<br>X23           | RS-232-C/V24 data interface<br>Handwheel input                             |
| X30<br>X41           | Reference signal for spindle<br>PLC output                                 |
| X42<br>X44           | PLC input<br>PLC power supply                                              |
| X43<br>X45           | Flat-panel display BF 370 B<br>TNC keyboard                                |
| X46<br>X47<br>X48    | Machine operating panel<br>PLC expansion PL410B/PL405B<br>PLC analog input |
| 740                  |                                                                            |

- X31 NC power supply
- B Signal ground
- Protective ground (YL/GN)

### 3.7.2 Power Supply

### X31 NC Power Supply

| Terminal<br>X31 | Assignment                |                     |
|-----------------|---------------------------|---------------------|
| PE              | Protective ground (YL/GN) |                     |
| U <sub>1</sub>  | L1                        | 330 Vac to 450 Vac; |
| U <sub>2</sub>  | L2                        | 50 to 60 Hz         |
| -U <sub>Z</sub> | Do not use                |                     |
| +U <sub>Z</sub> | Do not use                |                     |

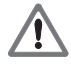

### Danger to internal components!

Danger to internal components: Do not engage or disengage any connections while the unit is under power.

#### X44 PLC Power Supply

| Terminal | Assignment                                         | Fuse     |
|----------|----------------------------------------------------|----------|
| 1        | + 24 Vdc can be switched off via EMERGENCY STOP    | F 3,15 A |
| 2        | + 24 Vdc cannot be switched off via EMERGENCY STOP | F 2 A    |
| 3        | 0 V                                                |          |

HEIDENHAIN recommends that you operate the PLC of the LE (and the PL 410B/PL 405B) with a 24 V control voltage that is generated as per VDE 0551. The control voltage must be smoothed with approx.  $150\mu$ F / A (at 15 A, this corresponds to a smoothing capacity of 2250  $\mu$ F), where a minimum capacity of 1000 $\mu$ F (63V) is to be ensured.

The 0 V line of the PLC power voltage must be connected by a grounding line ( $\emptyset \ge 6 \text{ mm}^2$ ) with the central signal ground of the machine.

| Supply<br>voltage                              | Voltage range,<br>mean dc voltage | <b>Max. current consumption</b><br>(when half of the outputs<br>are on simultaneously) | Current<br>consumption<br>(when half of the<br>outputs are on<br>simultaneously) |
|------------------------------------------------|-----------------------------------|----------------------------------------------------------------------------------------|----------------------------------------------------------------------------------|
| 24 Vdc                                         | Lower limit<br>19,2 V,—           | <b>LE 370 D:</b> 2 A                                                                   | <b>LE 370 D:</b> 48 W                                                            |
| EN 61 131-<br>2: 1994;<br>VDE 0411 Part<br>500 | Upper limit<br>30 V,—             |                                                                                        |                                                                                  |

Besides the voltage tolerance, a dc component with a peak value of 5% of the rated voltage is permissible. The absolute limits lie at 30 V/19.2 V.

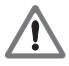

#### Danger to internal components!

Use only original replacement fuses.

# 3.7.3 Measuring System Inputs

HEIDENHAIN TNC contouring controls are designed for use with incremental linear and angular encoders as measuring systems.

However, HEIDENHAIN recommends using encoders with distance-coded reference marks because they significantly reduce the traverse distance required to establish the absolute position.

Maximum current load per encoder input:

200 mA

Use only original HEIDENHAIN encoder cables, connectors and couplings. For maximum cable lengths see "Cable Overview."

#### Encoder for Position with 1 $V_{\mbox{\scriptsize SS}}$

Maximum input frequency: 350 kHz (via MP 115.1 switchable to 50 kHz)

#### X1, X2, X3, X4 and X6 (Spindle) Encoder (1 $V_{PP})$ (via MP 115.0 switchable to $11 \mu A)$

| Logic unit                         |                         | Encoder cable                         |                 |
|------------------------------------|-------------------------|---------------------------------------|-----------------|
| D-sub<br>terminal<br>(male) 15-pin | Assignment              | D-sub<br>connector<br>(female) 15-pin |                 |
| 1                                  | + 5 V (U <sub>P</sub> ) | 1                                     | Brown/Green     |
| 2                                  | 0 V (U <sub>N</sub> )   | 2                                     | White/Green     |
| 3                                  | A+                      | 3                                     | Brown           |
| 4                                  | A-                      | 4                                     | Green           |
| 5                                  | 0 V                     | 5                                     |                 |
| 6                                  | B+                      | 6                                     | Gray            |
| 7                                  | В-                      | 7                                     | Pink            |
| 8                                  | 0 V                     | 8                                     |                 |
| 9                                  | + 5 V                   | 9                                     | Blue            |
| 10                                 | R+                      | 10                                    | Red             |
| 11                                 | 0 V                     | 11                                    | White           |
| 12                                 | R–                      | 12                                    | Black           |
| 13                                 | 0 V                     | 13                                    |                 |
| 14                                 | Do not use              | 14                                    | Violet          |
| 15                                 | Do not use              | 15                                    |                 |
| Housing                            | External shield         | Housing                               | External shield |

For the spindle position, HEIDENHAIN recommends the ROD 486 with 1024 or 2048 lines. The **1** V<sub>PP</sub> signals are interpolated by a factor of 1024.

# 3.7.4 Reference Signal for the Spindle

Usually, the reference mark of the spindle encoder is evaluated as a reference signal for the spindle. In special cases, a 24 V signal on terminal X30 can be evaluated as a reference signal for the spindle or as a reference signal release (see chapter "Spindle"). For reliable evaluation, the signal must last for at least 3 milliseconds.

#### X30 Spindle Reference Signal

| Terminal | Assignment  |
|----------|-------------|
| 1        | +24 V input |
| 2        | 0 V         |

### 3.7.5 Supply voltage for Control-is-Ready Signal

The power supply for the control-is-ready signal is taken from the 24 V power supply of the PLC.

X34 power supply for control-is-ready signal

| Connecting terminal | Assignment |  |
|---------------------|------------|--|
| 1                   | +24 V PLC  |  |
| 2                   | 0 V        |  |

### 3.7.6 Analog Nominal Value Output

| Maximum loading of the analog outputs: | 2 mA |
|----------------------------------------|------|
| Maximum capacitance:                   | 2 nF |

#### X8 Nominal Value Output

| Logic unit                                   |                           | Connecting Cable                    |                 |
|----------------------------------------------|---------------------------|-------------------------------------|-----------------|
| D-sub terminal Assignment<br>(female) 15-pin |                           | D-sub<br>connector<br>(male) 15-pin | Color           |
| 1                                            | Nominal value output 1    | 1                                   | BN              |
| 2                                            | Analog input              | 2                                   | BN/GN           |
| 3                                            | Nominal value output 2    | 3                                   | YL              |
| 4                                            | Do not use                | 4                                   | RD/BL           |
| 5                                            | Nominal value output 3    | 5                                   | РК              |
| 6                                            | Do not use                | 6                                   | GY/PK           |
| 7                                            | Nominal value output 4    | 7                                   | RD              |
| 8                                            | Nominal value output 5    | 8                                   | VI              |
| 9                                            | 0V Nominal value output 1 | 9                                   | WH              |
| 10                                           | 0V Analog input           | 10                                  | WH/GY           |
| 11                                           | 0V Nominal value output 2 | 11                                  | GN              |
| 12                                           | Do not use                | 12                                  |                 |
| 13                                           | 0V Nominal value output 3 | 13                                  | GY              |
| 14                                           | 0V Nominal value output 4 | 14                                  | BL              |
| 15                                           | 0V Nominal value output 5 | 15                                  | ВК              |
| Housing                                      | External shield           | Housing                             | External shield |

- The connecting cables to the nominal value outputs must not have more than one intermediate terminal.
- If it is necessary to branch to physically separate servo inputs, the connection must be made in a grounded terminal box. Suitable terminal boxes are available from HEIDENHAIN (Id. Nr. 251 249 01).
- The chassis of the terminal box must be electrically connected with frame of the machine.
- The 0 V connection of the nominal-value-difference inputs must be connected with signal ground. Required cross section ≥ Ø 6 mm<sup>2</sup>.
- Use only original HEIDENHAIN connecting cables and connecting elements.

#### The following wiring plan is suggested for shielding in the terminal box :

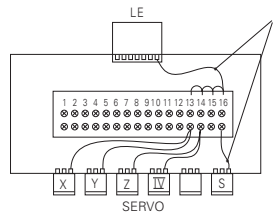

Insulated against housing

Leads are provided

with en sleeves.

Cable screens are led onto 0.14 mm<sup>2</sup> insulated strands via crimp eyelets.

Leads are provided with end sleeves

Insulated against housing

Cable shields are led onto 0.14 mm<sup>2</sup> insulated wires via crimp eyelets.

| Connection<br>terminal | Assignment               |         |
|------------------------|--------------------------|---------|
| 1                      | Nominal value output     | X axis  |
| 2                      | Nominal value output 0 V | X axis  |
| 3                      | Nominal value output     | Y axis  |
| 4                      | Nominal value output 0 V | Y axis  |
| 5                      | Nominal value output     | Z axis  |
| 6                      | Nominal value output 0 V | Z axis  |
| 7                      | Nominal value output     | IV axis |
| 8                      | Nominal value output 0 V | IV axis |
| 9                      | Not used                 |         |
| 10                     | Not used                 |         |
| 11                     | Nominal value output     | S axis  |
| 12                     | Nominal value output 0 V | S axis  |
| 13                     | Shield connection        |         |
| 14                     | Shield connection        |         |
| 15                     | Shield connection        |         |
| 16                     | Shield connection        |         |

### 3.7.7 Switching Inputs 24 Vdc for the PLC

| Voltage ranges: | Logic unit PL 410 B/PL 405 B |  |
|-----------------|------------------------------|--|
| "1" signal: Ui  | 13 V to 30.2 V               |  |
| "0" signal: Ui  | –20 V to 3.2 V               |  |

### **Current ranges:**

| "1" signal: li                 | 3.8 mA to 8.9 mA | 2.5 mA to 6 mA |
|--------------------------------|------------------|----------------|
| "0" signal: li when Ui = 3.2 V | 1.0 mA           | 0.65 mA        |

| Address      | No. of inputs                | Device                                   |
|--------------|------------------------------|------------------------------------------|
| 10 to 131    | 31 + control-is-ready signal | Logic unit X42 (PLC input)               |
| 1128 to 1152 | 25                           | Logic unit X46 (machine operating panel) |
| l64 to l127  | 64                           | First PLC input/output board PL 410 B    |
| 192 to 1255  | 64                           | Second PLC input/output board PL 410 B   |
| 164 to 195   | 32                           | PL 405 B                                 |

| A42 PLC Input at the LE | X42 PLC Input at | t the LE |
|-------------------------|------------------|----------|
|-------------------------|------------------|----------|

| Logic unit                         |                                                   | Con. cable ldNr 244 005 / ld. Nr. 263 954 |                 |
|------------------------------------|---------------------------------------------------|-------------------------------------------|-----------------|
| D-sub connector<br>(female) 37-pin | Assignment                                        | D-sub connector<br>(male) 37-pin          |                 |
| 1                                  | D-sub connection (female) 37-pin                  | 1                                         | Gray/Red        |
| 2                                  | 11                                                | 2                                         | Brown/Black     |
| 3                                  | 12                                                | 3                                         | White/Black     |
| 4                                  | I3 acknowledge "control-is-ready"; main processor | 4                                         | Green/Black     |
| 5                                  | 14                                                | 5                                         | Brown/Red       |
| 6                                  | 15                                                | 6                                         | White/Red       |
| 7                                  | 16                                                | 7                                         | White/Green     |
| 8                                  | 17                                                | 8                                         | Red/Blue        |
| 9                                  | 18                                                | 9                                         | Yellow/Red      |
| 10                                 | 19                                                | 10                                        | Gray/Pink       |
| 11                                 | 110                                               | 11                                        | Black           |
| 12                                 | l11                                               | 12                                        | Pink/Brown      |
| 13                                 | 112                                               | 13                                        | Yellow/Blue     |
| 14                                 | 113                                               | 14                                        | Green/Blue      |
| 15                                 | 114                                               | 15                                        | Yellow          |
| 16                                 | 115                                               | 16                                        | Red             |
| 17                                 | 116                                               | 17                                        | Gray            |
| 18                                 | 117                                               | 18                                        | Blue            |
| 19                                 | 118                                               | 19                                        | Pink            |
| 20                                 | 119                                               | 20                                        | White/Gray      |
| 21                                 | 120                                               | 21                                        | Yellow/Gray     |
| 22                                 | I21                                               | 22                                        | Green/Red       |
| 23                                 | 122                                               | 23                                        | White/Pink      |
| 24                                 | 123                                               | 24                                        | Gray/Green      |
| 25                                 | 124                                               | 25                                        | Yellow/Brown    |
| 26                                 | 125                                               | 26                                        | Gray/Brown      |
| 27                                 | 126                                               | 27                                        | Yellow/Black    |
| 28                                 | I27                                               | 28                                        | White/Yellow    |
| 29                                 | 128                                               | 29                                        | Gray/Blue       |
| 30                                 | 129                                               | 30                                        | Pink/Blue       |
| 31                                 | 130                                               | 31                                        | Pink/Red        |
| 32                                 | 131                                               | 32                                        | Brown/Blue      |
| 33                                 | I32 (do not use)                                  | 33                                        | Pink/Green      |
| 34                                 | Do not use                                        | 34                                        | Brown           |
| 35                                 | 0 V (PLC) Test output; <i>Do not use</i>          | 35                                        | Yellow/Pink     |
| 36                                 | 0 V (PLC) Test output; <i>Do not use</i>          | 36                                        | Violet          |
| 37                                 | 0 V (PLC) Test output; <i>Do not use</i>          | 37                                        | White           |
| Housing                            | External shield                                   | Housing                                   | External shield |

### PLC Input at the PL 410 B/PL 405 B

#### Х3

| Connection terminal | Assignment               |              |  |
|---------------------|--------------------------|--------------|--|
|                     | 1st PL 410 B<br>PL 405 B | 2nd PL 410 B |  |
| 1                   | 164                      | 1192         |  |
| 2                   | 165                      | 1193         |  |
| 3                   | 166                      | 1194         |  |
| 4                   | 167                      | 1195         |  |
| 5                   | 168                      | 1196         |  |
| 6                   | 169                      | 1197         |  |
| 7                   | 170                      | 1198         |  |
| 8                   | 171                      | 1199         |  |
| 9                   | 172                      | 1200         |  |
| 10                  | 173                      | 1201         |  |
| 11                  | 174                      | 1202         |  |
| 12                  | 175                      | 1203         |  |
| 13                  | 176                      | 1204         |  |
| 14                  | 177                      | 1205         |  |
| 15                  | 178                      | 1206         |  |
| 16                  | 179                      | 1207         |  |

| X5                  |              |              |  |  |
|---------------------|--------------|--------------|--|--|
| Connection terminal | Assignment   |              |  |  |
|                     | 1st PL 410 B | 2nd PL 410 B |  |  |
| 1                   | 196          | 1224         |  |  |
| 2                   | 197          | 1225         |  |  |
| 3                   | 198          | 1226         |  |  |
| 4                   | 199          | 1227         |  |  |
| 5                   | 1100         | 1228         |  |  |
| 6                   | 1101         | 1229         |  |  |
| 7                   | 1102         | 1230         |  |  |
| 8                   | 1103         | 1231         |  |  |
| 9                   | 1104         | 1232         |  |  |
| 10                  | 1105         | 1233         |  |  |
| 11                  | 1106         | 1234         |  |  |
| 12                  | 1107         | 1235         |  |  |
| 13                  | 1108         | 1236         |  |  |
| 14                  | 1109         | 1237         |  |  |
| 15                  | 1110         | 1238         |  |  |
| 16                  | 111          | 1239         |  |  |

X4

| Connection terminal | Assignment               |              |  |
|---------------------|--------------------------|--------------|--|
|                     | 1st PL 410 B<br>PL 405 B | 2nd PL 410 B |  |
| 1                   | 180                      | 1208         |  |
| 2                   | 181                      | 1209         |  |
| 3                   | 182                      | 1210         |  |
| 4                   | 183                      | 1211         |  |
| 5                   | 184                      | 1212         |  |
| 6                   | 185                      | 1213         |  |
| 7                   | 186                      | 1214         |  |
| 8                   | 187                      | 1215         |  |
| 9                   | 188                      | 1216         |  |
| 10                  | 189                      | 1217         |  |
| 11                  | 190                      | 1218         |  |
| 12                  | 191                      | 1219         |  |
| 13                  | 192                      | 1220         |  |
| 14                  | 193                      | 1221         |  |
| 15                  | 194                      | 1222         |  |
| 16                  | 195                      | 1223         |  |
| X6                  |                          |              |  |

| Connection terminal | Assignment   |              |  |
|---------------------|--------------|--------------|--|
|                     | 1st PL 410 B | 2nd PL 410 B |  |
| 1                   | 1112         | 1240         |  |
| 2                   | 1113         | 1241         |  |
| 3                   | 1114         | 1242         |  |
| 4                   | 1115         | 1243         |  |
| 5                   | 1116         | 1244         |  |
| 6                   | 1117         | 1245         |  |
| 7                   | 1118         | 1246         |  |
| 8                   | 1119         | 1247         |  |
| 9                   | 1120         | 1248         |  |
| 10                  | 1121         | 1249         |  |
| 11                  | 1122         | 1250         |  |
| 12                  | 1123         | 1251         |  |
| 13                  | 1124         | 1252         |  |
| 14                  | 1125         | 1253         |  |
| 15                  | 1126         | 1254         |  |
| 16                  | 1127         | 1255         |  |

# 3.7.8 Switching Outputs 24 Vdc for the PLC

#### Transistor outputs with current limiting

|                                      | Logic unit                              | PL 410 B/PL 405 B                                                                                                  |  |
|--------------------------------------|-----------------------------------------|----------------------------------------------------------------------------------------------------|--|
| Min. output voltage for "1" signal   | 3 V below supply voltage                |                                                                                                    |  |
| Nominal operating current per output | 0.125 A with simultaneity factor of 0.5 | <ul><li>1.2 A with simultaneity<br/>factor of 0.5;</li><li>2 A with max. current<br/>consumption of 20 A</li></ul> |  |

- Permissible load: resistive load; inductive load only with quenching diode parallel to the inductance.
- No more than one output may be shorted on the logic unit at any time. Short circuit of **one** output does not cause an overload.
- No more than half the PLC outputs may be driven at the same time (simultaneity factor 0.5).

| Address    | No. of outputs | Device                                   |
|------------|----------------|------------------------------------------|
| O0 to O30  | 31             | Logic unit X41 (PLC output)              |
| 00 to 07   |                | Logic unit X46 (machine operating panel) |
| O32 to O62 | 31             | First PL 410 B                           |
| 064 to 094 | 31             | Second PL 410 B                          |
| O48 to O62 | 15             | PL 405 B                                 |

#### X44 Power Supply for the outputs of the LE

| Terminal | Assignment                                        | PLC outputs |
|----------|---------------------------------------------------|-------------|
| 1        | +24 Vdc can be switched off via EMERGENCY STOP    | O0 to O23   |
| 2        | +24 Vdc cannot be switched off via EMERGENCY STOP | O24 to O30  |
| 3        | OV                                                |             |

#### Power Supply for the outputs on the PL 410 B/ PL 405 B

| Terminal | Assignment                                                     | 1st PL 410 B<br>PI 405 B | 2nd PL 410 B |
|----------|----------------------------------------------------------------|--------------------------|--------------|
| Х9       | 0 V                                                            |                          |              |
| X10      | +24 Vdc power supply for logic and for control-is-ready signal |                          |              |
| X11      | +24 Vdc power supply for outputs                               | O32 to O39               | O64 to O71   |
| X12      | +24 Vdc power supply for outputs                               | O40 to O47               | 072 to 079   |
| X13      | +24 Vdc power supply for outputs                               | O48 to O55               | O80 to O87   |
| X14      | +24 Vdc power supply for outputs                               | O56 to O62               | O88 to O94   |

For connecting the PL 410 B to the LE, see section 3.9.14.

### X41 PLC Outputs on the LE

|                                   | Logic unit                                | Co                               | onnecting cable       |
|-----------------------------------|-------------------------------------------|----------------------------------|-----------------------|
|                                   |                                           | ld. Nr 244                       | 005 / Id. Nr. 263 954 |
| D-sub terminal<br>(female) 37-pin | Assignment                                | D-sub connector<br>(male) 37-pin |                       |
| 1                                 | 00                                        | 1                                | Gray/Red              |
| 2                                 | 01                                        | 2                                | Brown/Black           |
| 3                                 | 02                                        | 3                                | White/Black           |
| 4                                 | 03                                        | 4                                | Green/Black           |
| 5                                 | 04                                        | 5                                | Brown/Red             |
| 6                                 | O5                                        | 6                                | White/Red             |
| 7                                 | O6                                        | 7                                | White/Green           |
| 8                                 | 07                                        | 8                                | Red/Blue              |
| 9                                 | 08                                        | 9                                | Yellow/Red            |
| 10                                | 09                                        | 10                               | Gray/Pink             |
| 11                                | 010                                       | 11                               | Black                 |
| 12                                | 011                                       | 12                               | Pink/Brown            |
| 13                                | 012                                       | 13                               | Yellow/Blue           |
| 14                                | 013                                       | 14                               | Green/Blue            |
| 15                                | 014                                       | 15                               | Yellow                |
| 16                                | O15                                       | 16                               | Red                   |
| 17                                | O16                                       | 17                               | Gray                  |
| 18                                | 017                                       | 18                               | Blue                  |
| 19                                | 018                                       | 19                               | Pink                  |
| 20                                | O19                                       | 20                               | White/Gray            |
| 21                                | O20                                       | 21                               | Yellow/Gray           |
| 22                                | O21                                       | 22                               | Green/Red             |
| 23                                | 022                                       | 23                               | White/Pink            |
| 24                                | O23                                       | 24                               | Gray/Green            |
| 25                                | O24                                       | 25                               | Yellow/Brown          |
| 26                                | O25                                       | 26                               | Gray/Brown            |
| 27                                | O26                                       | 27                               | Yellow/Black          |
| 28                                | 027                                       | 28                               | White/Yellow          |
| 29                                | O28                                       | 29                               | Gray/Blue             |
| 30                                | O29                                       | 30                               | Pink/Blue             |
| 31                                | O30                                       | 31                               | Pink/Red              |
| 32                                | Do not use                                | 32                               | Brown/Blue            |
| 33                                | Do not use                                | 33                               | Pink/Green            |
| 34                                | Control-is-ready signal                   | 34                               | Brown                 |
| 35                                | 24 V (PLC) test output; <i>Do not use</i> | 35                               | Yellow/Pink           |
| 36                                | 24 V (PLC) test output; Do not use        | 36                               | Violet                |
| 37                                | 24 V (PLC) test output; <i>Do not use</i> | 37                               | White                 |
| Housing                           | External shield                           | Housing                          | External shield       |

### PLC Outputs on the PL 410 B/PL405 B

X7

| Connection terminal | Assignment   |              |  |
|---------------------|--------------|--------------|--|
|                     | 1st PL 410 B | 2nd PL 410 B |  |
|                     |              |              |  |
| 1                   | O32          | O64          |  |
| 2                   | O33          | O65          |  |
| 3                   | 034          | O66          |  |
| 4                   | O35          | O67          |  |
| 5                   | O36          | O68          |  |
| 6                   | O37          | O69          |  |
| 7                   | O38          | O70          |  |
| 8                   | O39          | 071          |  |
| 9                   | O40          | 072          |  |
| 10                  | O41          | 073          |  |
| 11                  | O42          | 074          |  |
| 12                  | O43          | 075          |  |
| 13                  | O44          | 076          |  |
| 14                  | O45          | 077          |  |
| 15                  | O46          | 078          |  |
| 16                  | 047          | 079          |  |

X8

| Connection terminal | Assig                   | Assignment   |  |  |
|---------------------|-------------------------|--------------|--|--|
|                     | 1st PL 410 B            | 2nd PL 410 B |  |  |
|                     | PL 405 B                |              |  |  |
| 1                   | O48                     | O80          |  |  |
| 2                   | O49                     | O81          |  |  |
| 3                   | O50                     | O82          |  |  |
| 4                   | O51                     | O83          |  |  |
| 5                   | O52                     | 084          |  |  |
| 6                   | O53                     | O85          |  |  |
| 7                   | O54                     | O86          |  |  |
| 8                   | O55                     | 087          |  |  |
| 9                   | O56                     | O88          |  |  |
| 10                  | O57                     | O89          |  |  |
| 11                  | O58                     | O90          |  |  |
| 12                  | O59                     | O91          |  |  |
| 13                  | O60                     | O92          |  |  |
| 14                  | O61                     | O93          |  |  |
| 15                  | O62                     | 094          |  |  |
| 16                  | Control-is-ready signal |              |  |  |

| Logic unit                        |                 | Connecting cable Id. Nr. 263 954    |                 |                                    | TE 370                                   |                |
|-----------------------------------|-----------------|-------------------------------------|-----------------|------------------------------------|------------------------------------------|----------------|
| D-sub terminal<br>(female) 37-pin | Assignment      | D-sub<br>connector<br>(male) 37-pin |                 | D-sub connector<br>(female) 37-pin | X3 D-sub<br>connector<br>(female) 37-pin | Кеу            |
| 1                                 | 1128            | 1                                   | Gray/Red        | 1                                  | 1                                        | Coolant ON     |
| 2                                 | 1129            | 2                                   | Brown/Black     | 2                                  | 2                                        | Coolant OFF    |
| 3                                 | 1130            | 3                                   | White/Black     | 3                                  | 3                                        | Spindle OFF    |
| 4                                 | 1131            | 4                                   | Green/Black     | 4                                  | 4                                        | NC STOP        |
| 5                                 | 1132            | 5                                   | Brown/Red       | 5                                  | 5                                        | NC START       |
| 6                                 | 1133            | 6                                   | White/Red       | 6                                  | 6                                        | Х-             |
| 7                                 | 1134            | 7                                   | White/Green     | 7                                  | 7                                        | Y-             |
| 8                                 | 1135            | 8                                   | Red/Blue        | 8                                  | 8                                        | Z-             |
| 9                                 | 1136            | 9                                   | Yellow/Red      | 9                                  | 9                                        | Z+             |
| 10                                | 1137            | 10                                  | Gray/Pink       | 10                                 | 10                                       | Y+             |
| 11                                | 1138            | 11                                  | Black           | 11                                 | 11                                       | X+             |
| 12                                | 1139            | 12                                  | Pink/Brown      | 12                                 | 12                                       | 4+             |
| 13                                | 1140            | 13                                  | Yellow/Blue     | 13                                 | 13                                       | 4-             |
| 14                                | 1141            | 14                                  | Green/Blue      | 14                                 | 14                                       | Rapid traverse |
| 15                                | 1142            | 15                                  | Yellow          | 15                                 | 15                                       | Spindle ON     |
| 16                                | 1143            | 16                                  | Red             | 16                                 | 16                                       | -              |
| 17                                | 1144            | 17                                  | Gray            | 17                                 | 17                                       | -              |
| 18                                | 1145            | 18                                  | Blue            | 18                                 | 18                                       | -              |
| 19                                | 1146            | 19                                  | Pink            | 19                                 | 19                                       | -              |
| 20                                | 1147            | 20                                  | White/Gray      | 20                                 | 20                                       | KEY F5         |
| 21                                | 1148            | 21                                  | Yellow/Gray     | 21                                 | 21                                       | KEY F1         |
| 22                                | 1149            | 22                                  | Green/Red       | 22                                 | 22                                       | KEY F2         |
| 23                                | 1150            | 23                                  | White/Pink      | 23                                 | 23                                       | KEY F3         |
| 24                                | 1151            | 24                                  | Gray/Green      | 24                                 | 24                                       | KEY F4         |
| 25                                | 1152            | 25                                  | Yellow/Brown    | 25                                 | 25                                       | -              |
| 26                                | 00              | 26                                  | Gray/Brown      | 26                                 | 26                                       |                |
| 27                                | 01              | 27                                  | Yellow/Black    | 27                                 | 27                                       |                |
| 28                                | 02              | 28                                  | White/Yellow    | 28                                 | 28                                       |                |
| 29                                | 03              | 29                                  | Gray/Blue       | 29                                 | 29                                       |                |
| 30                                | 04              | 30                                  | Pink/Blue       | 30                                 | 30                                       |                |
| 31                                | O5              | 31                                  | Pink/Red        | 31                                 | 31                                       |                |
| 32                                | O6              | 32                                  | Brown/Blue      | 32                                 | 32                                       |                |
| 33                                | 07              | 33                                  | Pink/Green      | 33                                 | 33                                       |                |
| 34                                | 0 V (PLC)       | 34                                  | Brown           | 34                                 | 34                                       |                |
| 35                                | 0 V (PLC)       | 35                                  | Yellow/Pink     | 35                                 | 35                                       |                |
| 36                                | +24 V (PLC)     | 36                                  | Violet          | 36                                 | 36                                       |                |
| 37                                | +24 V (PLC)     | 37                                  | White           | 37                                 | 37                                       |                |
| Housing                           | External shield | Housing                             | External shield | Housing                            | Housing                                  |                |

# 3.7.9 Machine Operating Panel

# 3.7.10 TNC Keyboard

The TNC keyboard is connected by cable with the logic unit, and by flat cable with the soft keys of the visual display unit. The flat cable is included with the visual display unit.

| Connecting element<br>(male) 9-pin | Assignment |
|------------------------------------|------------|
| 1                                  | SL0        |
| 2                                  | SL1        |
| 3                                  | SL2        |
| 4                                  | SL3        |
| 5                                  | Do not use |
| 6                                  | RL15       |
| 7                                  | RL14       |
| 8                                  | RL13       |
| 9                                  | RL12       |

### X45 TNC Keyboard (TE 370)

| Logic unit                        |                             | Conne              | TE 420       |                                    |                                    |
|-----------------------------------|-----------------------------|--------------------|--------------|------------------------------------|------------------------------------|
| D-sub terminal<br>(female) 37-pin | Assignment                  | D-sub<br>connector |              | D-sub connector<br>(female) 37-pin | X2 D-sub terminal<br>(male) 37-pin |
| -                                 |                             | (male) 37-pin      |              |                                    |                                    |
| 1                                 | RLO                         | 1                  | Gray/Red     | 1                                  |                                    |
| 2                                 | RL1                         | 2                  | Brown/Black  | 2                                  | 2                                  |
| 3                                 | RL2                         | 3                  | White/Black  | 3                                  | 3                                  |
| 4                                 | RL3                         | 4                  | Green/Black  | 4                                  | 4                                  |
| 5                                 | RL4                         | 5                  | Brown/Red    | 5                                  | 5                                  |
| 6                                 | RL5                         | 6                  | White/Red    | 6                                  | 6                                  |
| 7                                 | RL6                         | 7                  | White/Green  | 7                                  | 7                                  |
| 8                                 | RL7                         | 8                  | Red/Blue     | 8                                  | 8                                  |
| 9                                 | RL8                         | 9                  | Yellow/Red   | 9                                  | 9                                  |
| 10                                | RL9                         | 10                 | Gray/Pink    | 10                                 | 10                                 |
| 11                                | RL10                        | 11                 | Black        | 11                                 | 11                                 |
| 12                                | RL11                        | 12                 | Pink/Brown   | 12                                 | 12                                 |
| 13                                | RL12                        | 13                 | Yellow/Blue  | 13                                 | 13                                 |
| 14                                | RL13                        | 14                 | Green/Blue   | 14                                 | 14                                 |
| 15                                | RL14                        | 15                 | Yellow       | 15                                 | 15                                 |
| 16                                | RL15                        | 16                 | Red          | 16                                 | 16                                 |
| 17                                | RL16                        | 17                 | Gray         | 17                                 | 17                                 |
| 18                                | RL17                        | 18                 | Blue         | 18                                 | 18                                 |
| 19                                | RL18                        | 19                 | Pink         | 19                                 | 19                                 |
| 20                                | SLO                         | 20                 | White/Gray   | 20                                 | 20                                 |
| 21                                | SL1                         | 21                 | Yellow/Gray  | 21                                 | 21                                 |
| 22                                | SL2                         | 22                 | Green/Red    | 22                                 | 22                                 |
| 23                                | SL3                         | 23                 | White/Pink   | 23                                 | 23                                 |
| 24                                | SL4                         | 24                 | Gray/Green   | 24                                 | 24                                 |
| 25                                | SL5                         | 25                 | Yellow/Brown | 25                                 | 25                                 |
| 26                                | SL6                         | 26                 | Gray/Brown   | 26                                 | 26                                 |
| 27                                | SL7                         | 27                 | Yellow/Black | 27                                 | 27                                 |
| 28                                | RL19                        | 28                 | White/Yellow | 28                                 | 28                                 |
| 29                                | RL20                        | 29                 | Gray/Blue    | 29                                 | 29                                 |
| 30                                | Not used                    | 30                 | Pink/Blue    | 30                                 | 30                                 |
| 31                                | RL21                        | 31                 | Pink/Red     | 31                                 | 31                                 |
| 32                                | RL22                        | 32                 | Brown/Blue   | 32                                 | 32                                 |
| 33                                | RL23                        | 33                 | Pink/Green   | 33                                 | 33                                 |
| 34                                | Spindle override (wiper)    | 34                 | Brown        | 34                                 | 34                                 |
| 35                                | Feed rate override (wiper)  | 35                 | Yellow/Pink  | 35                                 | 35                                 |
| 36                                | +5 V override potentiometer | 36                 | Violet       | 36                                 | 36                                 |
| 37                                | 0 V override potentiometer  | 37                 | White        | 37                                 | 37                                 |

| Housing | External shield | Housing | External shield | Housing | Housing |
|---------|-----------------|---------|-----------------|---------|---------|
|---------|-----------------|---------|-----------------|---------|---------|

### 3.7.11 Visual Display Unit

#### X43 Visual Display Unit (BF 370 B)

| Logic Unit<br>Id. Nr. xxx xxx 3x           |                 |                                              | Connecting Cable<br>VB ldNr. 311 535<br>VL ldNr. 311 536 |                                             |                                             |  |
|--------------------------------------------|-----------------|----------------------------------------------|----------------------------------------------------------|---------------------------------------------|---------------------------------------------|--|
| D-sub terminal<br>(female) 15-pin<br>3-row | Assignment      | D-sub<br>connector<br>(male) 15-pin<br>3-row |                                                          | D-sub connector<br>(female) 15-pin<br>3-row | X2 D-sub terminal<br>(male) 15-pin<br>3-row |  |
| 1                                          | -               | 1                                            |                                                          | 1                                           | 1                                           |  |
| 2                                          | -               | 2                                            |                                                          | 2                                           | 2                                           |  |
| 3                                          | Do not use      | 3                                            |                                                          | 3                                           | 3                                           |  |
| 4                                          | -               | 4                                            |                                                          | 4                                           | 4                                           |  |
| 5                                          | Do not use      | 5                                            |                                                          | 5                                           | 5                                           |  |
| 6                                          | Do not use      | 6                                            |                                                          | 6                                           | 6                                           |  |
| 7                                          | video           | 7                                            | red                                                      | 7                                           | 7                                           |  |
| 8                                          | -               | 8                                            |                                                          | 8                                           | 8                                           |  |
| 9                                          | VSYNC           | 9                                            | Yellow                                                   | 9                                           | 9                                           |  |
| 10                                         | -               | 10                                           | Pink                                                     | 10                                          | 10                                          |  |
| 11                                         | 0V signal       | 11                                           | Black                                                    | 11                                          | 11                                          |  |
| 12                                         | -               | 12                                           |                                                          | 12                                          | 12                                          |  |
| 13                                         | -               | 13                                           |                                                          | 13                                          | 13                                          |  |
| 14                                         | HSYNC           | 14                                           | green                                                    | 14                                          | 14                                          |  |
| 15                                         | clock           | 15                                           | blue                                                     | 15                                          | 15                                          |  |
| Housing                                    | External shield | Housing                                      | External shield                                          | Housing                                     | Housing                                     |  |

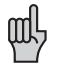

The interface complies with the recommendations in IEC 742  $\,$  EN 50 178 for separation from line power.

### 3.7.12 PLC input/output unit PL 410 B/ PL 405 B

Up to two PL 410 B and one PL 405 B can be connected to the LE 370 D.

### X47 PL 410 B/PL 405 B input/output unit on the LE

| Logic unit                                |                  | C                                        | Connecting cable Id. Nr. 289 11                                     | 1st PL 410 B                           |                                            |                  |
|-------------------------------------------|------------------|------------------------------------------|---------------------------------------------------------------------|----------------------------------------|--------------------------------------------|------------------|
| X47 D-sub<br>terminal<br>(male)<br>25-pin | Assignment       | D-sub<br>connector<br>(female)<br>25-pin |                                                                     | D-sub<br>connector<br>(male)<br>25-pin | X1 D-sub<br>terminal<br>(female)<br>25-pin | Assignment       |
| 1                                         | 0 V              | 1                                        | Brown, Yellow, Pink, Red,<br>Violet                                 | 1                                      | 1                                          | 0 V              |
| 2                                         | 0 V              | 2                                        | Red/Blue, Brown/Green,<br>Yellow/Brown, Gray/Brown,<br>Pink/Brown   | 2                                      | 2                                          | 0 V              |
| 3                                         | 0 V              | 3                                        | Brown/Blue, Brown/Red,<br>Brown /Black, Yellow/Gray,<br>Yellow/Pink | 3                                      | 3                                          | 0 V              |
| 4                                         | Do not use       | 4                                        | Gray/Green                                                          | 4                                      | 4                                          | Serial IN 2      |
| 5                                         | Address 6        | 5                                        | White/Green                                                         | 5                                      | 5                                          | Address 6        |
| 6                                         | INTERRUPT        | 6                                        | Pink/Green                                                          | 6                                      | 6                                          | INTERRUPT        |
| 7                                         | RESET            | 7                                        | Green/Blue                                                          | 7                                      | 7                                          | RESET            |
| 8                                         | WRITE EXTERNAL   | 8                                        | White/Blue 8                                                        |                                        | 8                                          | WRITE EXTERNAL   |
| 9                                         | WRITE EXTERNAL   | 9                                        | White/Red                                                           | 9                                      | 9                                          | WRITE EXTERNAL   |
| 10                                        | Address 5        | 10                                       | Gray/Pink                                                           | 10                                     | 10                                         | Address 5        |
| 11                                        | Address 3        | 11                                       | Blue                                                                | 11                                     | 11                                         | Address 3        |
| 12                                        | Address 1        | 12                                       | Green                                                               | 12                                     | 12                                         | Address 1        |
| 13                                        | Do not use       | 13                                       |                                                                     | 13                                     | 13                                         | Do not use       |
| 14                                        | PCB identifier 4 | 14                                       | Yellow/Blue, Pink/Blue,<br>Yellow/Black                             | 14                                     | 14                                         | + 12 V           |
| 15                                        | PCB identifier 3 | 15                                       | Yellow/Red, Gray/Red,<br>Pink/Red                                   | 15                                     | 15                                         | + 12 V           |
| 16                                        | Do not use       | 16                                       | Gray/Blue                                                           | 16                                     | 16                                         | PCB identifier 2 |
| 17                                        | Do not use       | 17                                       | Green/Black                                                         | 17                                     | 17                                         | PCB identifier 1 |
| 18                                        | Address 7        | 18                                       | White/Yellow                                                        | 18                                     | 18                                         | Address 7        |
| 19                                        | Serial IN 1      | 19                                       | White/Black                                                         | 19                                     | 19                                         | Serial IN 1      |
| 20                                        | EMERGENCY STOP   | 20                                       | Green/Red                                                           | 20                                     | 20                                         | EMERGENCY STOP   |
| 21                                        | Serial OUT       | 21                                       | White/Gray                                                          | 21                                     | 21                                         | Serial OUT       |
| 22                                        | Serial OUT       | 22                                       | White/Pink                                                          | 22                                     | 22                                         | Serial OUT       |
| 23                                        | Address 4        | 23                                       | Black                                                               | 23                                     | 23                                         | Address 4        |
| 24                                        | Address 2        | 24                                       | Gray                                                                | 24                                     | 24                                         | Address 2        |
| 25                                        | Address 0        | 25                                       | White                                                               | 25                                     | 25                                         | Address 0        |
| Housing                                   | External shield  | Housing                                  | External shield                                                     | Housing                                | Housing                                    | External shield  |

### 3.7.13 Touch Trigger Probes

Any of the following touch trigger probes for **workpiece measurement** can be connected.

- **TS 220** Touch trigger probe with cable connection: for digitizing, workpiece setup and workpiece measurement during machining
- **TS 630** Touch trigger probe with infrared transmission: for workpiece setup and workpiece measurement during machining

X12 Touch Probe Input for Workpiece Measurement

| Logic unit                        |                             |  |
|-----------------------------------|-----------------------------|--|
| D-sub terminal<br>(female) 15-pin | Assignment                  |  |
| 1                                 | 0 V                         |  |
| 3                                 | Ready                       |  |
| 4                                 | Start                       |  |
| 5                                 | +15 V ± 10% (maximum 100mA) |  |
| 6                                 | + 5 V ± 5% (maximum 100mA)  |  |
| 7                                 | Battery warning             |  |
| 8                                 | 0 V (U <sub>N</sub> )       |  |
| 9                                 | Trigger signal              |  |
| 10                                | Trigger signal <sup>1</sup> |  |
| 2, 11 to 15                       | Do not use                  |  |
| Housing                           | External shield             |  |

1) Stylus at rest means logic level High

|                           | Adapter cable Id. Nr.274 543 |                 |                                       |                              |   | Id. Nr. 265 348<br>Id. Nr. 293 488 |
|---------------------------|------------------------------|-----------------|---------------------------------------|------------------------------|---|------------------------------------|
| D-sub<br>connee<br>(male) | ctor<br>15-pin               |                 | Coupling on<br>mounting base<br>6-pin | Quick<br>disconnect<br>6-pin |   |                                    |
| 3                         |                              | Pink            | 4                                     | 4                            |   | Gray                               |
| 5 —                       |                              | Gray            |                                       |                              |   |                                    |
| 6                         |                              | Brown/Green     | 2                                     | 2                            |   | Brown                              |
| 7                         |                              | Gray            | 3                                     | 3                            |   | Gray                               |
| 8                         |                              | White/Green     | 1                                     | 1                            |   | White                              |
| 9                         |                              | Green           | 5                                     | 5                            |   | Green                              |
| 10                        |                              | Yellow          | 6                                     | 6                            |   | Yellow                             |
| Housin                    | g                            | External shield | Housing                               | Housin                       | g | External shield                    |

| Connecting cable Id. Nr. 310 197    |                                |                                | EA Id. Nr.                            | TS 630             |                    |
|-------------------------------------|--------------------------------|--------------------------------|---------------------------------------|--------------------|--------------------|
| D-sub<br>connector<br>(male) 15-pin |                                | Connector<br>(female)<br>7-pin | Coupling on<br>mounting<br>base 7-pin |                    | ld. Nr.<br>293 714 |
| 1                                   | White/Brown<br>internal shield | 7                              | 7                                     | Internal<br>shield |                    |
| 3                                   | Gray                           | 5                              | 5                                     | Gray               |                    |
| 4                                   | Yellow                         | 3                              | 3                                     |                    |                    |
| 5                                   | Brown                          | 2                              | 2                                     | Brown              |                    |
| 7                                   | Blue                           | 6                              | 6                                     | Blue               |                    |
| 8                                   | White                          | 1                              | 1                                     | White              |                    |
| 10                                  | Green                          | 4                              | 4                                     | Green              |                    |
| Housing                             | External shield                | Housing                        | Housing                               | External<br>shield |                    |

#### TT 130 Triggering Touch Probe for Workpiece Measurement

#### X13 Touch Probe Input for Workpiece Measurement

| Logic unit                       |                                  |  |  |  |
|----------------------------------|----------------------------------|--|--|--|
| D-sub terminal<br>(female) 9-pin | Assignment                       |  |  |  |
| 1                                | Ready                            |  |  |  |
| 2                                | 0 V (U <sub>N</sub> )            |  |  |  |
| 4                                | +15 V $\pm$ 5% (U <sub>P</sub> ) |  |  |  |
| 7                                | +5 V ± 5% (U <sub>P</sub> )      |  |  |  |
| 8                                | Trigger signal                   |  |  |  |
| 9                                | Trigger signal <sup>1</sup>      |  |  |  |
| 3, 5, 6                          | Do not use                       |  |  |  |
| Housing                          | External shield                  |  |  |  |

1 Stylus at rest means logic level High

| Ada                                | pter cable Id. Nı | TT 130 Id. Nr. 296 537 06                      |                           |                 |  |
|------------------------------------|-------------------|------------------------------------------------|---------------------------|-----------------|--|
| D-sub<br>connector<br>(male) 9-pin |                   | Coupling on<br>mounting base<br>(female) 6-pin | Connector<br>(male) 6-pin |                 |  |
| 1                                  | Pink              | 6                                              | 6                         |                 |  |
| 2                                  | White/Green       | 1                                              | 1                         | White           |  |
| 4                                  | Gray              | 5                                              | 5                         |                 |  |
| 7                                  | Brown/Green       | 2                                              | 2                         | Brown           |  |
| 8                                  | Green             | 3                                              | 3                         | Green           |  |
| 9                                  | Yellow            | 4                                              | 4                         | Yellow          |  |
| Housing                            | External shield   | Housing                                        | Housing                   | External shield |  |

# 3.7.14 RS-232-C/V.24 Data Interface

- Maximum cable length 20 meters
- To connect a peripheral device you must install an adapter cable either in the switching cabinet or on the operating panel. See also the "Dimensions" section in the Appendix.
- For information on interface cables, see "Cable Overview."

| Logic unit Connecting cable<br>Id. Nr. 239 760 |                 | Adapter block<br>Id. Nr. 239 758 01    |                             | Connecting cable<br>Id. Nr. 274 545 01   |                                       |                                         |                                        |                             |                                          |
|------------------------------------------------|-----------------|----------------------------------------|-----------------------------|------------------------------------------|---------------------------------------|-----------------------------------------|----------------------------------------|-----------------------------|------------------------------------------|
| D-sub<br>termina<br>I<br>(female)<br>25-pin    | Assignment      | D-sub<br>connector<br>(male)<br>25-pin |                             | D-sub<br>connector<br>(female)<br>25-pin | D-sub<br>terminal<br>(male)<br>25-pin | D-sub<br>terminal<br>(female)<br>25-pin | D-sub<br>connector<br>(male)<br>25-pin |                             | D-sub<br>connector<br>(female)<br>25-pin |
| 1                                              | GND             | 1                                      | WH/BN<br>External<br>shield | 1                                        | 1                                     | 1                                       | 1                                      | WH/BN<br>External<br>shield | 1                                        |
| 2                                              | RxD             | 2                                      | Green                       | 3                                        | 3                                     | 3                                       | 3                                      | Yellow                      | 2                                        |
| 3                                              | TxD             | 3                                      | Yellow                      | 2                                        | 2                                     | 2                                       | 2                                      | Green                       | 3                                        |
| 4                                              | CTS             | 4                                      | Gray                        | 5                                        | 5                                     | 5                                       | 5                                      | Pink                        | 4                                        |
| 5                                              | RTS             | 5                                      | Pink                        | 4                                        | 4                                     | 4                                       | 4                                      | Gray                        | 5                                        |
| 6                                              | DTR             | 6                                      | Blue                        | 20                                       | 20                                    | 20                                      | 20                                     | Brown                       | 6                                        |
| 7                                              | Signal GND      | 7                                      | Red                         | 7                                        | 7                                     | 7                                       | 7                                      | Red                         | 7                                        |
| 20                                             | DSR             | 20                                     | Brown                       | 6                                        | 6                                     | 6                                       | 6                                      | Blue                        | 20                                       |
| 8 to 19,<br>21 to 25                           | Do not use      |                                        |                             | 8                                        | 8                                     | 8                                       | 8                                      |                             | - 8                                      |
| Housing                                        | External shield | Housing                                | External shield             | Housing                                  | Housing                               | Housing                                 | Housing                                | External shield             | Housing                                  |

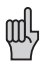

The interface complies with the recommendations in IEC 742 EN 50 178 for separation from line power.

# 3.7.15 Handwheel Input

Any of the following handwheels can be used with the LE 370 D:

One HR 410 portable handwheel

One HR 130 panel-mounted handwheel or

One HRA 110 handwheel adapter for connecting three HR 150 panel-mounted handwheels

#### X23 Handwheel Input

| D-sub terminal<br>(female) 9-pin | Assignment         |
|----------------------------------|--------------------|
| 2                                | 0 V                |
| 4                                | +12 V ± 0.6 V (Uv) |
| 6                                | DTR                |
| 7                                | TxD                |
| 8                                | RxD                |
| 9                                | DSR                |
| 1, 3, 5                          | Not used           |
| Housing                          | External shield    |

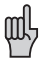

The interface complies with the recommendations in IEC 742  $\,$  EN 50 178 for separation from line power.

#### HR 410 Portable Handwheel

The HR 410 is a portable electronic handwheel with:

- Five axis-selection keys
- Two traverse direction keys
- Three keys with predefined traverse speeds (slow, medium, fast)
- Actual-position-capture key
- Three keys for machine functions to be determined by the machine tool builder
- Two permissive keys
- EMERGENCY STOP button
- Holding magnets

Dummy plug for EMERGENCY STOP circuit (option) Connecting cable (spiral cable) Connecting cable (normal cable) Connecting cable (with metal armor) Id. Nr. 271 958 03 Id. Nr. 312 879 01 Id. Nr. 296 467 .. Id. Nr. 296 687 ..

| Ext<br>Id.                                 | ension c<br>Nr. 281 4 | able<br>29                                   | Adapter cable<br>Id. Nr. 296 466           |        |                                                         | Connecting cable<br>Id. Nr. 296 467 05 |        |                                      | HR 410<br>Id. Nr. 296 469 01       |        |
|--------------------------------------------|-----------------------|----------------------------------------------|--------------------------------------------|--------|---------------------------------------------------------|----------------------------------------|--------|--------------------------------------|------------------------------------|--------|
| D-sub<br>connec-<br>tor<br>(male)<br>9-pin |                       | D-sub<br>connec-<br>tor<br>(female)<br>9-pin | D-sub<br>connec-<br>tor<br>(male)<br>9-pin |        | Coupling<br>on mount-<br>ing base<br>(female)<br>18-pin | Connec-<br>tor<br>(male)<br>18-pin     |        | Connec-<br>tor<br>(female)<br>18-pin | Connec-<br>tor<br>(male)<br>18-pin |        |
| Housing                                    | Shield                | Housing                                      | Housing                                    | Shield | Housing                                                 | Housing                                | Shield | Housing                              | Housing                            | Shield |
| 2                                          | White                 | 2                                            | 2                                          | White  | E                                                       | E                                      | White  | E                                    | E                                  |        |
| 4                                          | Brown                 | 4                                            | 4                                          | Brown  | D                                                       | D                                      | Brown  | D                                    | D                                  |        |
| 6                                          | Yellow                | 6                                            | 6                                          | Yellow | В                                                       | В                                      | Yellow | В                                    | В                                  |        |
| 7                                          | Gray                  | 7                                            | 7                                          | Gray   | А                                                       | А                                      | Gray   | А                                    | А                                  |        |
| 8                                          | Green                 | 8                                            | 8                                          | Green  | С                                                       | С                                      | Green  | С                                    | С                                  |        |
|                                            |                       |                                              |                                            |        | 6                                                       | 6                                      | WH/BK  | 6                                    | 6                                  |        |
|                                            |                       |                                              |                                            |        | 7                                                       | 7                                      | YL/BK  | 7                                    | 7                                  |        |
|                                            |                       |                                              |                                            |        | 5                                                       | 5                                      | WH/RD  | 5                                    | 5                                  |        |
|                                            |                       |                                              |                                            |        | 4                                                       | 4                                      | WH/BL  | 4                                    | 4                                  |        |
|                                            |                       |                                              |                                            |        | 2                                                       | 2                                      | WH/GN  | 2                                    | 2                                  |        |
|                                            |                       |                                              |                                            |        | 3                                                       | 3                                      | WH/YL  | 3                                    | 3                                  |        |
|                                            |                       |                                              | ║║┌                                        |        | 1                                                       | 1                                      | WH/BN  | 1                                    | 1                                  |        |
|                                            |                       |                                              |                                            | WH/BN  | 3                                                       | Contact 1                              | + 2    |                                      |                                    |        |
|                                            |                       |                                              |                                            | WH/YL  | 2                                                       | Contact 2 (left) Permissive b          |        |                                      | utton                              |        |
|                                            |                       |                                              |                                            | WH/GN  | 1                                                       | Contact 1                              | right) |                                      |                                    |        |
|                                            |                       |                                              |                                            | WH/BL  | 1                                                       | Contact 1                              |        |                                      |                                    |        |
|                                            |                       |                                              |                                            | WH/RD  | 2                                                       | Contact 1                              | EN     | /IERGENCY                            | STOP                               |        |
|                                            |                       |                                              | <b> </b>                                   | YL/BK  | 3                                                       | Contact 2                              |        |                                      |                                    |        |
|                                            |                       |                                              | <b></b>                                    | WH/BK  | 4                                                       | Contact 2                              |        |                                      |                                    |        |

The adapter includes plug-in terminal strips for the contacts of the EMERGENCY STOP button and permissive button (maximum load 1.2 A, 24 V).
Internal wiring of contacts to permissive buttons and EMERGENCY STOP button of the HR 410:

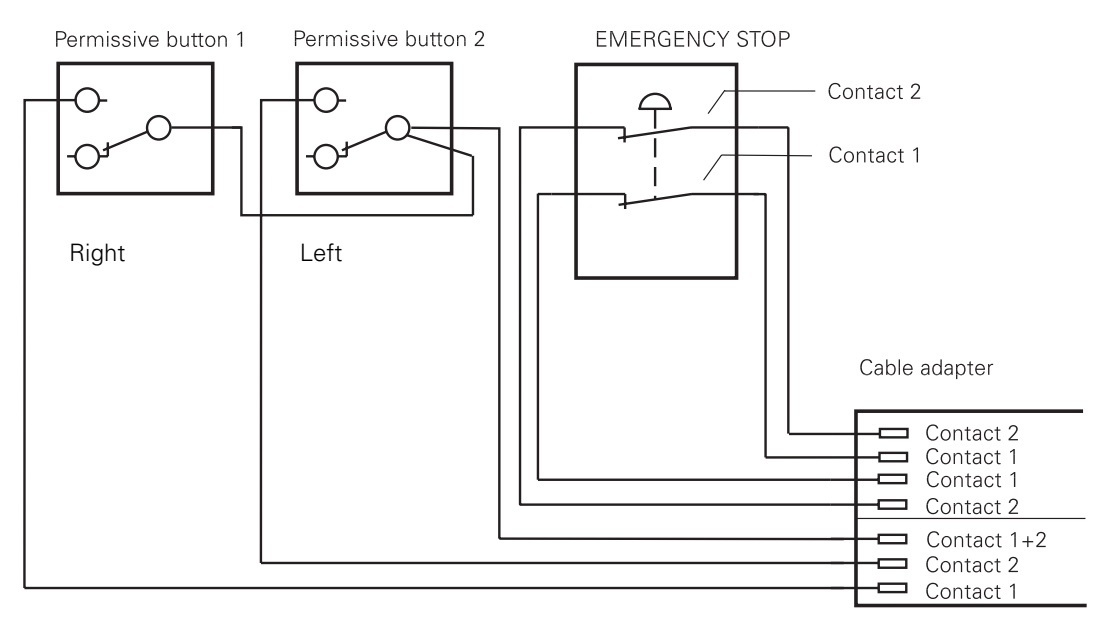

The plug-in terminal strips are included in delivery with the adapter cable. If you have an immediate need for these terminal strips before the adapter cable, they can be ordered separately:

| Plug-in terminal strip, 3-pin | ld. | Nr. | 266 | 364 | 06 |
|-------------------------------|-----|-----|-----|-----|----|
| Plug-in terminal strip, 4-pin | ld. | Nr. | 266 | 364 | 12 |

#### HR 130 Panel-Mounted Handwheel

The HR 130 is the panel-mount version of the HR 330 without axis keys, rapid traverse keys, etc. It is connected to the logic unit directly or by extension cable.

ld. Nr. 254 040 04

ld. Nr. 254 040 05

The HR 130 is available in various versions (standard cable length 1 meter):

- Small knob, axial cable outlet: Id. Nr. 254 040 01
  Small knob, radial cable outlet: Id. Nr. 254 040 02
  Large knob, axial cable outlet: Id. Nr. 254 040 03
- Large knob, radial cable outlet:
- Ergonomic knob, radial cable outlet:

(See also the "Dimensions" section in the Appendix)

| Extension cable ld. Nr. 281 429 |        | HR 130 ld. Nr. 2                  | 254 040                         |        |
|---------------------------------|--------|-----------------------------------|---------------------------------|--------|
| D-sub connector<br>(male) 9-pin |        | D-sub connector<br>(female) 9-pin | D-sub connector<br>(male) 9-pin |        |
| Housing                         | Shield | Housing                           | Housing                         | Shield |
| 2                               | White  | 2                                 | 2                               | White  |
| 4                               | Brown  | 4                                 | 4                               | Brown  |
| 6                               | Yellow | 6                                 | 6                               | Yellow |
| 8                               | Green  | 8                                 | 8                               | Green  |
| 7                               | Gray   | 7                                 |                                 |        |

#### HRA 110 Handwheel Adapter

The HRA 110 handwheel adapter enables you to connect two or three HR 150 panel-mounted handwheels to the TNC. The first and second handwheels are permanently assigned to the X and Y axes. The third handwheel can be assigned to the X, Y, Z or IVth axis, either by a step switch (option) or with MP7645 (see "Machine Integration").

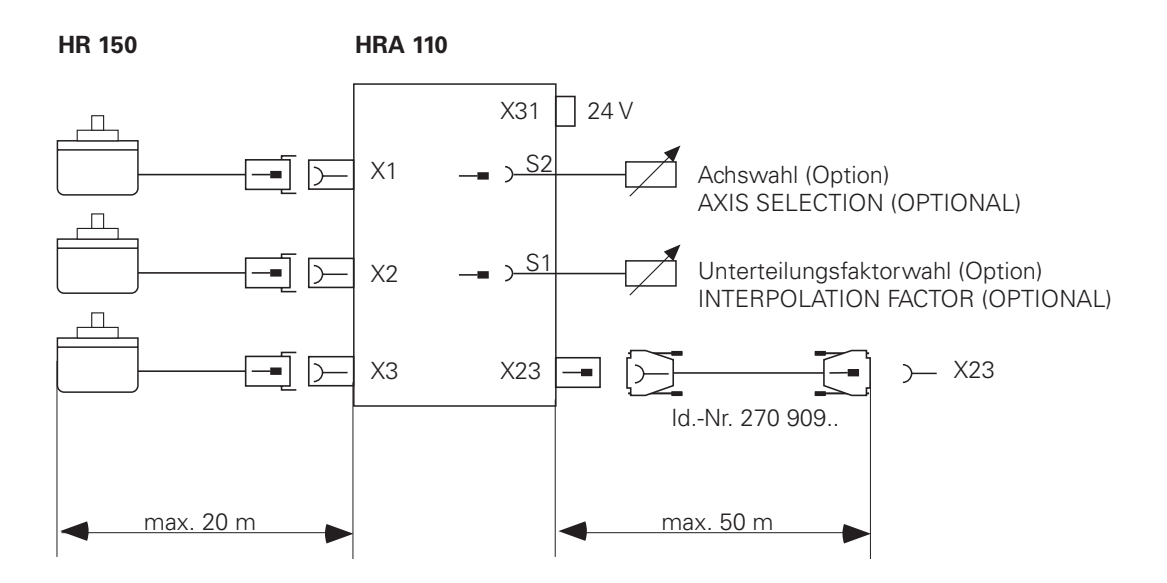

An additional step switch (option) provides such functions as the selection of the handwheel interpolation factors. You must evaluate the current setting of the step switch in the PLC and then activate the corresponding interpolation factor with Module 9036.

| HRA 110                    |                  |  |  |
|----------------------------|------------------|--|--|
| Terminal (female)<br>9-pin | Assignment       |  |  |
| 1                          | I <sub>1</sub> + |  |  |
| 2                          | I <sub>1</sub> - |  |  |
| 5                          | l <sub>2</sub> + |  |  |
| 6                          | I <sub>2</sub> - |  |  |
| 7                          | l <sub>0</sub> + |  |  |
| 8                          | I <sub>0</sub> - |  |  |
| 3                          | + 5 V            |  |  |
| 4                          | 0 V              |  |  |
| 9                          | Internal shield  |  |  |
| Housing                    | External shield  |  |  |

#### X1, X2, X3 Handwheel Inputs for HR 150

### X23 Connection to Logic Unit

| HRA 110                        |                   |  |
|--------------------------------|-------------------|--|
| D-sub terminal<br>(male) 9-pin | Assignment        |  |
| 1                              | RTS               |  |
| 2                              | 0 V               |  |
| 3                              | CTS               |  |
| 4                              | +12V + 0.6 V (Uv) |  |
| 5                              | Do not use        |  |
| 6                              | DSR               |  |
| 7                              | RxD,              |  |
| 8                              | TxD,              |  |
| 9                              | DTR               |  |
| Housing                        | External shield   |  |

### X31 Power Supply

| HRA 110  |            |  |
|----------|------------|--|
| Terminal | Assignment |  |
| 1        | + 24 Vdc   |  |
| 2        | 0 V        |  |

Power supply:24 Vdc VDE 0160, basic insulationMax. current consumption:200 mA

# 3.7.16 Analog Inputs

The logic unit and the PL 410 B input/output board can be supplied with analog inputs (± 10 V) and inputs for connecting Pt 100 thermistors .

|                               | Analog inputs (± 10 V) | Inputs for Pt 100<br>thermistors |
|-------------------------------|------------------------|----------------------------------|
| LE 370 D                      | 3 on connector X48     | 2 on connector X48               |
| PL 410 B (ld. Nr. 263 217 02) | 4                      | 4                                |

The current values of these inputs are interrogated with Module 9003.

| Analog inputs:    | Voltage range        | –10 V to +10 V |
|-------------------|----------------------|----------------|
|                   | Input resistance     | > 250 kΩ       |
|                   | Resolution           | 100 mV         |
|                   | Internal value range | -100 to +100   |
|                   |                      |                |
| Inputs for Pt 100 | thermistors          |                |

#### Inputs for Pt 100 thermistors:

| Constant current     | 5 mA           |
|----------------------|----------------|
| Temperature range    | 0° C to 100° C |
| Resolution           | 0.5° C         |
| Internal value range | 0 to 200       |

### X48 Analog Input (PLC) at the LE

| Assignment                                   |
|----------------------------------------------|
| I <sub>1</sub> + Constant current for Pt 100 |
| I <sub>1</sub> – Constant current for Pt 100 |
| U <sub>1</sub> + Measuring input for Pt 100  |
| U <sub>1</sub> - Measuring input for Pt 100  |
| I <sub>2</sub> + Constant current for Pt 100 |
| I <sub>2</sub> – Constant current for Pt 100 |
| U <sub>2</sub> + Measuring input for Pt 100  |
| U <sub>2</sub> - Measuring input for Pt 100  |
| Do not use                                   |
| Do not use                                   |
| Do not use                                   |
| Do not use                                   |
| Do not use                                   |
| Analog input 1 –10 V to +10 V                |
| Analog input 1 0 V (reference potential)     |
| Analog input 2 –10 V to +10 V                |
| Analog input 2 0 V (reference potential)     |
| Analog input 3 –10 V to +10 V                |
| Analog input 3 0 V (reference potential)     |
| Do not use                                   |
| External shield                              |
|                                              |

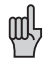

The correct polarity of analog inputs is essential.

### X15, X16, X17, X18 Analog inputs on the PL 410 B

| Terminal | Assignment                |
|----------|---------------------------|
| 1        | –10 V to +10 V            |
| 2        | 0 V (reference potential) |
| 3        | Shield                    |

| Terminal | Assignment                                                          |
|----------|---------------------------------------------------------------------|
| 1        | +24 Vdc (IEC 742 EN 50 178, 5.88 low-voltage electrical separation) |
| 2        | 0 V                                                                 |

### X19,X20,X21,X22 Connection for Pt 100 on the PL 410 B

| Terminal | Assignment                      |
|----------|---------------------------------|
| 1        | I + Constant current for Pt 100 |
| 2        | U + Measuring input for Pt 100  |
| 3        | U – Measuring input for Pt 100  |
| 4        | I – Constant current for Pt 100 |
| 5        | Shield                          |

### Connection to the analog inputs

Connecting cable  $2 \times 0.14 \text{ mm}^2$  shielded, max. 50 m.

#### Connection to the inputs for Pt 100 thermistors

The connection to the Pt 100 thermistors must be arranged as a four-wire circuit. e.g. PL 410 B X19:

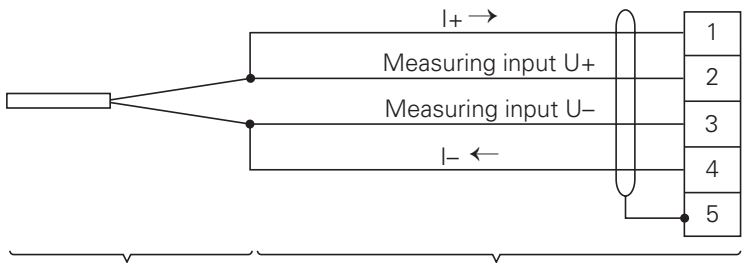

Pt100

Customer's cable 4 x 0.14 mm<sup>2</sup> screened, max 50 m

## 3.8 Visual Display Unit BF 370 B

The BF 370 B visual display unit consists of a flat-panel display, soft keys and numeric keypad (see dimension drawing).

The following connections are available on the BF 370 B:

| Connector on BFT 110 | Function                                     | Connector on LE 310 M    |
|----------------------|----------------------------------------------|--------------------------|
| X1                   | Operating voltage for screen 24 Vdc<br>(PLC) | -                        |
| X2                   | Screen                                       | X43 (see Chapter 1.10.9) |

#### X2 supply voltage for screen

| Connecting terminal | Assignment                                                                                  |
|---------------------|---------------------------------------------------------------------------------------------|
| 1                   | + 24 V $$ (power consumption 15 W; supply voltage with basic insulation as per EN 50 178 $$ |
| 2                   | OV                                                                                          |

### **3.9 Mounting Dimensions**

LE 370 D

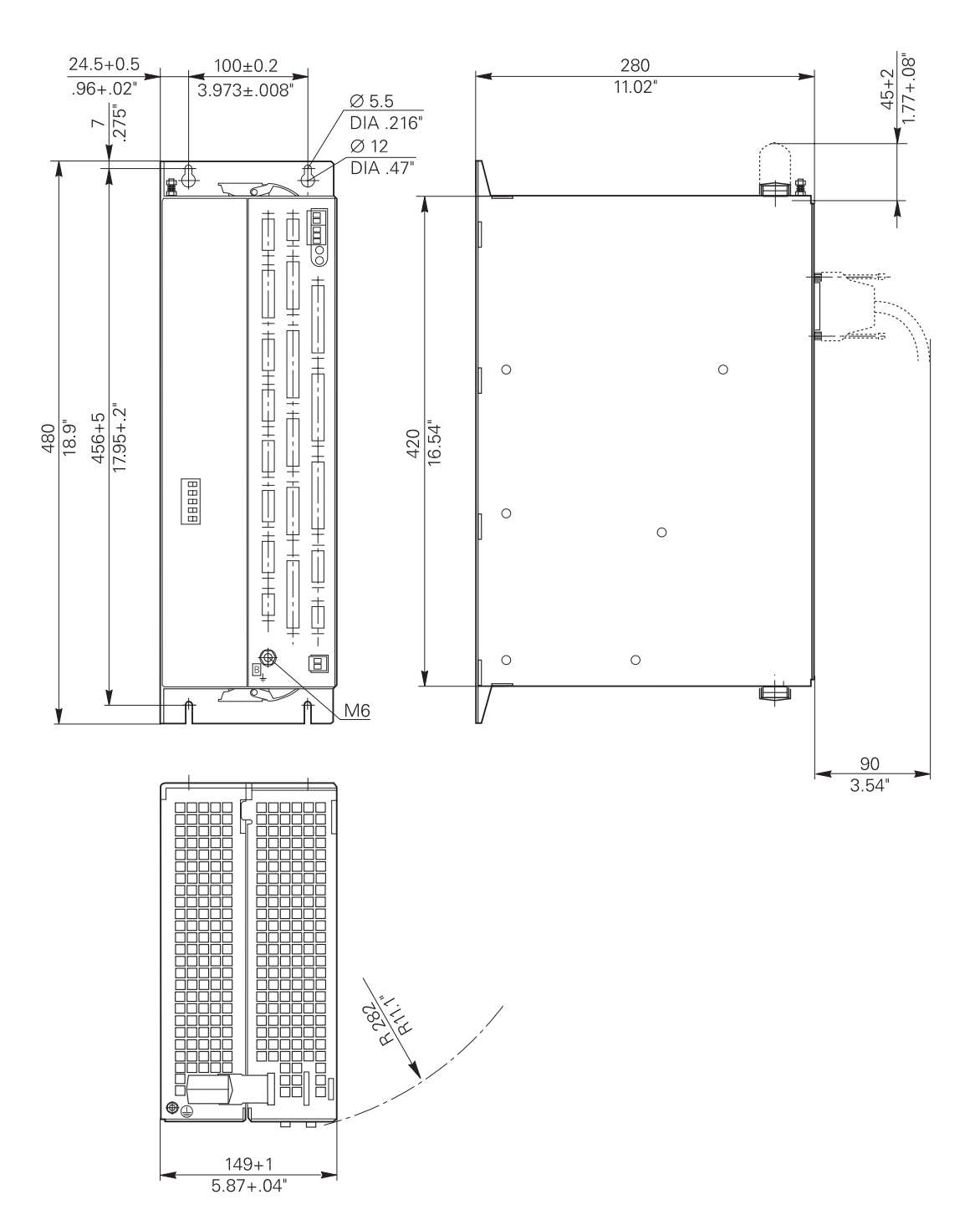

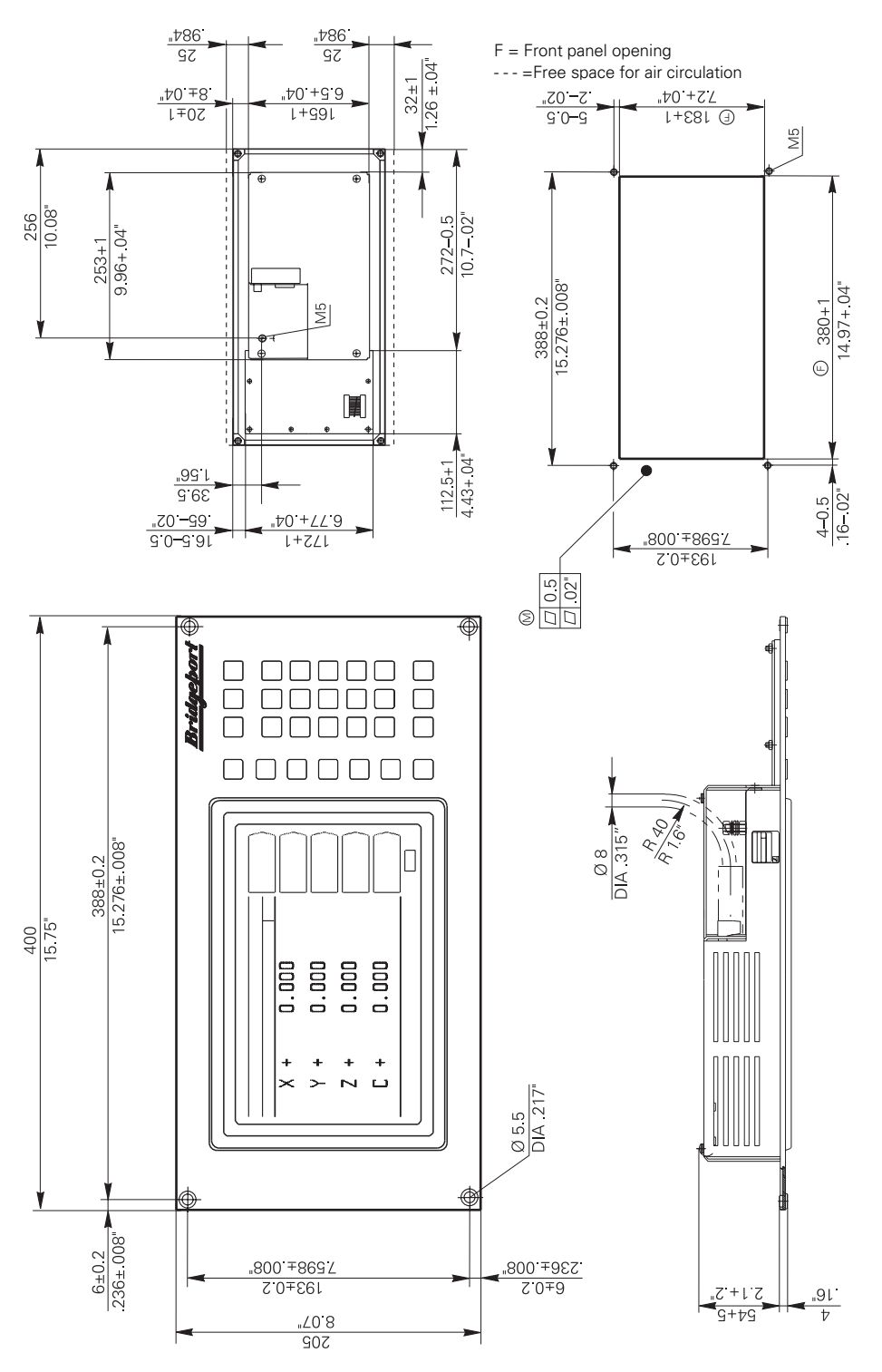

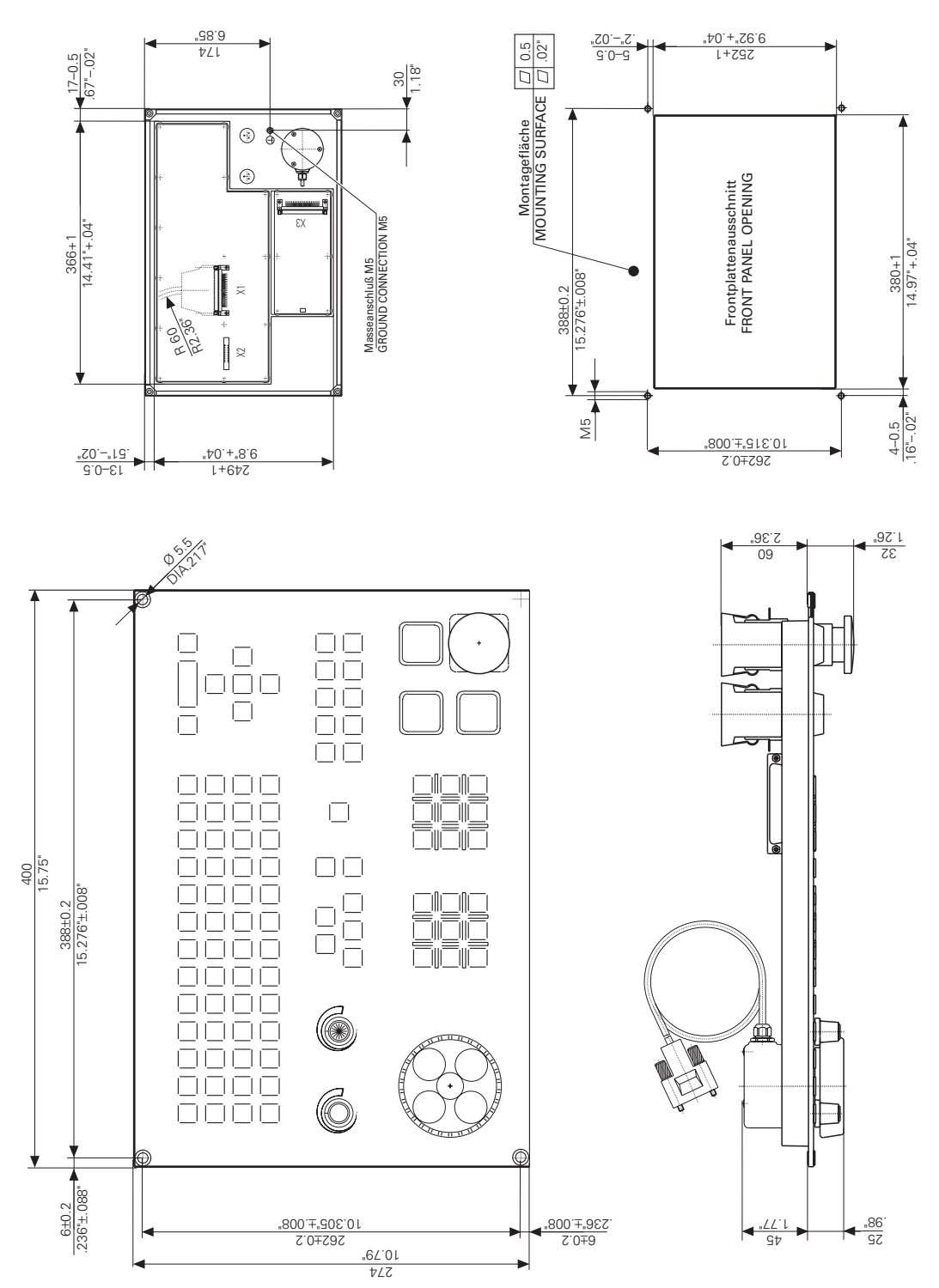

### 3.10 Cable overview

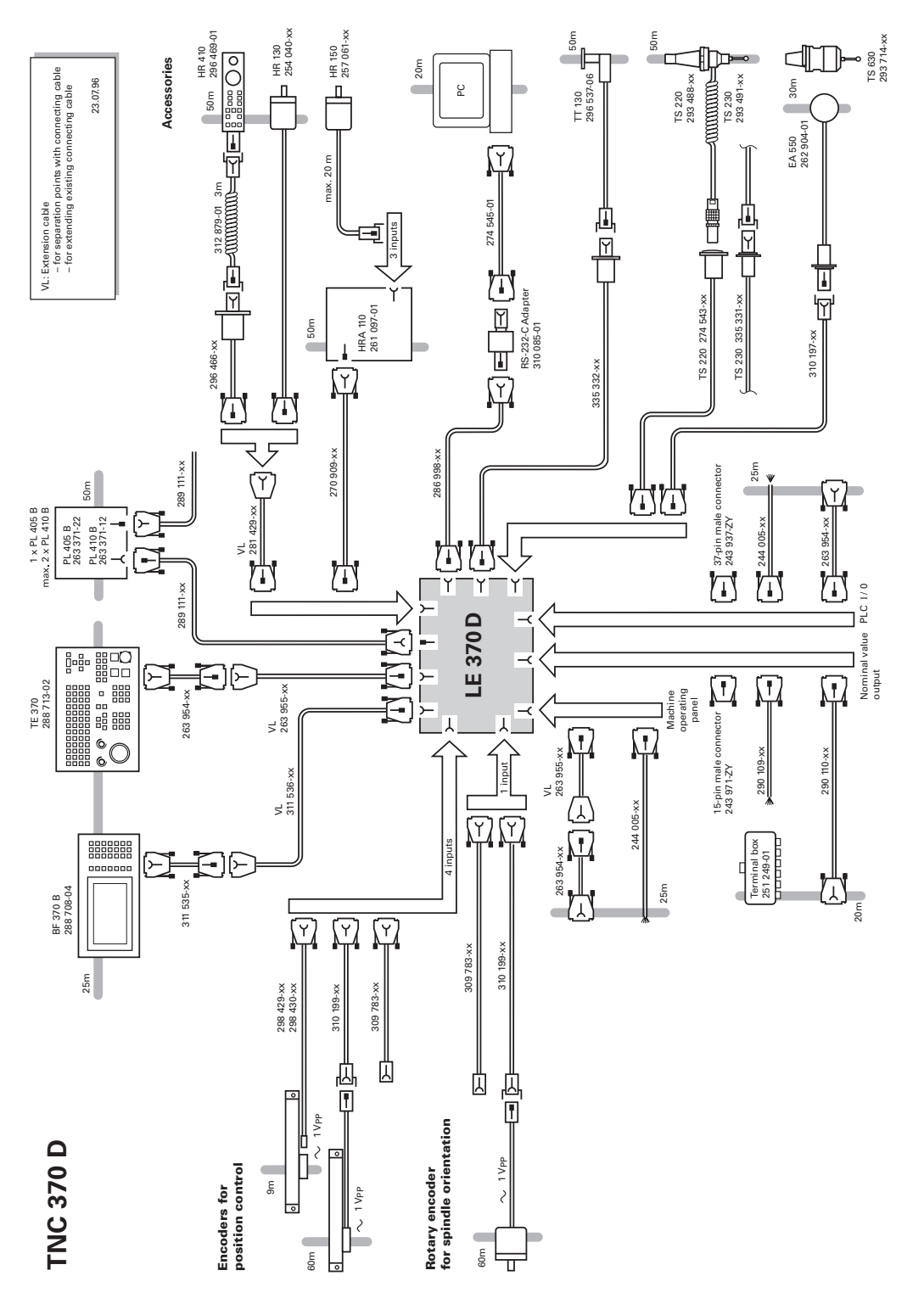

# 3.11 Grounding plan

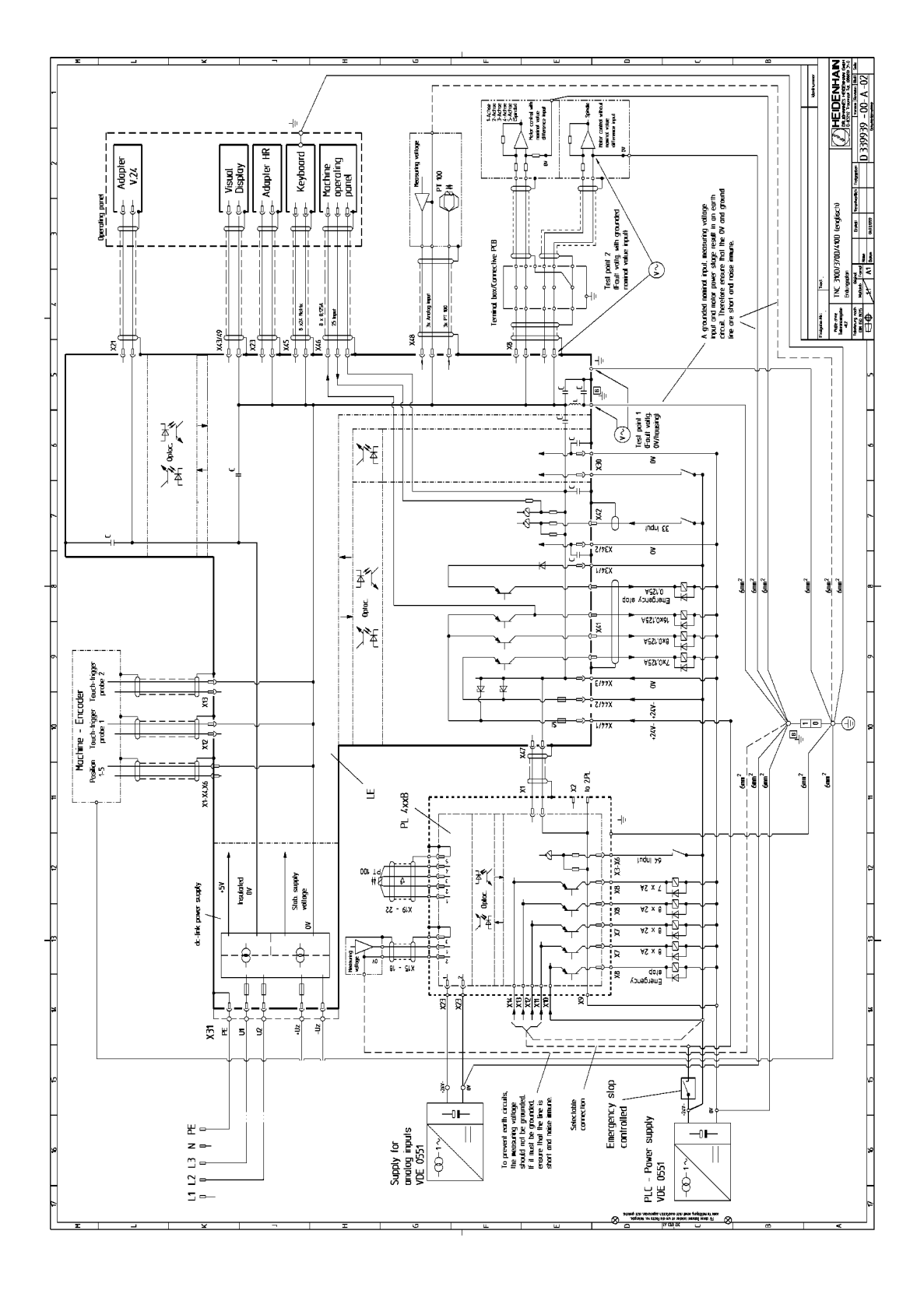

### 4 Machine Parameters

### 4.1 What Is a Machine Parameter?

A contouring control must have access to specific data (e.g., traverse distances, acceleration) before it can execute its programmed instructions. You define these data in so-called machine parameters.

In addition, machine parameters can be used to activated certain functions, which are possible with HEIDENHAIN contouring controls, but are required only on certain types of machines (e.g. automatic tool changing). The list of machine parameters is not numbered in sequence but is divided into groups according to function.

| Machine parameter | Functional Group                                 |
|-------------------|--------------------------------------------------|
| 10 to 999         | Encoders and Machines                            |
| 1000 to 1399      | Positioning                                      |
| 1400 to 1699      | Operation with Velocity Feedforward              |
| 1700 to 1999      | Operation with Servo Lag                         |
| 2000 to 2999      | Integrated Closed-Loop Speed and Current Control |
| 3000 to 3999      | Spindle                                          |
| 4000 to 4999      | Integral PLC                                     |
| 5000 to 5999      | Data Interface                                   |
| 6000 to 6199      | 3-D Touch Probe                                  |
| 6200 to 6299      | Digitizing with Triggering Touch Probe           |
| 6500 to 6599      | Tool Measurement with Touch Trigger Probe        |
| 7100 to 7199      | Tapping                                          |
| 7200 to 7349      | Display and Operation                            |
| 7350 to 7399      | Colors                                           |
| 7400 to 7599      | Machining and Program Run                        |
| 7600 to 7699      | Hardware                                         |

If there is more than one input value for a single function (e.g., a separate input for each axis), the parameter number is provided with indices that are permanently assigned to the corresponding axes: Index zero is always axis X, index one is always axis Y, etc.

Example:MP1010.0-3Rapid traverseMP1010.0Rapid traverse for axis XMP1010.1Rapid traverse for axis YMP1010.2Rapid traverse for axis ZMP1010.3Rapid traverse for axis 4

Other machine parameters function as on/off switches for specific functions. These machine parameters are bit-coded. Each bit is assigned to either an axis or a function.

### 4.2 Input and Output of Machine Parameters

If the machine parameters have not yet been entered in a HEIDENHAIN contouring control (e.g., during commissioning), the TNC presents the list of machine parameters after the memory test. Now you must enter the values either by hand on the keyboard or through the data interface.

# 4.2.1 Input Format

A number is entered for each machine parameter. This value can be, for example, the acceleration in mm/s<sup>2</sup> of an individual axis, or the analog voltage in volts. You can add a written comment to your entry by placing a semicolon ";" behind the numerical entry, followed by your comment. The input values can be entered in decimal, binary (%) or hexadecimal (\$) format.

There are machine parameters with which individual functions are activated bit-coded. Binary entry (%) is recommended for these machine parameters. The hexadecimal format (\$) may be advisable for other machine parameters.

### 4.2.2 Activating the Machine Parameter Settings

After you have entered the values for the machine, exit the machine parameter list by pressing the END key. Missing or incorrect entries result in error messages from the control that prompt you to correct your entry. The following errors are displayed:

| Input error | Meaning                |
|-------------|------------------------|
| 0           | No MP number found     |
| 1           | Invalid MP number      |
| 2           | No separator ";" found |
| 3           | Entry value incorrect  |
| 4           | MP doubly defined      |
| 6           | MP can not be stored   |

If the control does not recognize any errors, it automatically exits the machine parameter editor and is ready for operation. If during commissioning you do not make any entries in the parameter list (MP NAME), the TNC will generate a standard machine parameter list when you press the END key and leave the machine parameter editor. In this list the TNC is defined as a programming station with the HEIDENHAIN standard colors. All other machine parameters assume the minimum value.

You can keep several machine parameter lists and load the desired list into the TNC when needed. The desired list can be selected in the machine parameter editor by pressing the PGM MGT key and the SELECT soft key. The parameter list that is active when you exit the machine parameter editor goes into effect.

# 4.2.3 Changing the Input Values

After you have created a machine parameter list, it can be changed either through the machine parameter editor or directly through the PLC.

The list of machine parameters included the following indicators showing how the value can be changed and how the TNC reacts after the change:

- CN The MP is also accessible through the code number 123
- PLC The MP can be changed through the PLC
- RUN The MP can also be changed while a program is running.
- RESET Changing the MP results in a reset
- REF The axis must be moved over the reference mark again.

### Manual input

Call the machine parameter editor through the MOD function "code number":

- Code number 95148
- This code number give you access to the complete list of machine parameters.
- Code number **415263** all commissioning functions are activated , access to MP-editor via soft key MP-EDIT
- Code number 123

This code number gives you access to only some of the machine parameters. These are the machine parameters that the user is authorized to change (see User's Manual). In the following list, the machine parameters that can be changed through the code number 123 are indicated by "CN123."

To exit the machine parameter editor, press END.

#### **Users parameters**

With the **USER PARAMETER** MOD function you can easily access certain machine parameters without having to first enter a code number. In MP7330.x you can define up to 16 machine parameters, and in MP7340.x you define the associated dialog to be shown when the **USER PARAMETER** soft key is pressed. See also the chapter "Display and Operation."

### Changing the input values through the PLC

The PLC can also change the machine parameters. You can use the following modules for this purpose:

- Overwrite machine parameters (Module 9031)
- Read machine parameters (Module 9032)
- Select machine parameter file (Module 9033)
- Load machine parameter partial file (Module 9034)

In the list below, the machine parameters that you can change with modules 9031 or 9034 are indicated with "PLC":

#### **Overwrite Machine Parameter (Module 9031)**

With Module 9031 you can overwrite the value of the given machine parameter with a new value. The input value must be a natural number including all possible decimal places.

Example: MP910.0 = 100.12 [mm]

Decimal places: 1001200 (4 decimal places)

It is always the value in the process memory that is overwritten, the value in the editable machine parameter list does not change. This means that the old value is valid again after editing and exiting from the machine parameter list.

Zero must be given as the index for non-indexed machine parameters. If a RESET MP is overwritten, an error code is sent.

Once the NC program has started the module operates only during the output of M/S/T/Q strobes. The reply of the strobe must not occur until the end of the Submit-Job!

Depending on the type of machine parameter, the NC is re-initialized.

Call only from a Submit job:

- PS B/W/D/K <MP number>
- PS B/W/D/K <MP index>
- PS B/W/D <MP value>

CM 9031

- PL B/W/D <Error code>
  - 0: No error
  - 1: MP does not exist/not modifiable/not modifiable once the program has started
  - 2: MP value out of range
  - 3: Error when saving (fatal error), contains RESET parameter
  - 4: Call was not from a Submit job
  - 5: Call during running program without strobe

#### Read Machine Parameter (Module 9032)

With Module 9032 you can read the value of a machine parameter. The value is transferred as a natural number including all possible decimal places.

It is always the value from the editable machine parameter list that is read, not any value in the process memory modified by PLC Module 9031. Zero must be given as the index for non-indexed machine parameters.

Call only from a Submit job:

- PS B/W/D/K <MP number>
- PS B/W/D/K <MP index>

CM 9032

- PL B/W/D </Prov Alue> / <Error code>
  - 1: MP number does not exist
  - 2: No separator ":"
  - 3: MP value out of range
  - 4: MP not in file
  - 5: No MP file found
  - 6: Call was not from a Submit job

### Select Machine Parameter File (Module 9033)

With Module 9033 you select an editable machine parameter file. The module does not cause a system reset, but it does reinitialize the NC. The file name is specified in an empty string, since at the time a new editable machine parameter file is being handled. Once the NC program has started the module operates only during the output of M/S/T/Q strobes.

Call only from a Submit job:

- PS B/W/D/K <String number> 0 to 3
- CM 9033 Note: Program execution ends here if a new file is selected.
- PL B/W/D <Error code>
  - 0: No error, file was already selected
  - 1: The specified string does not conform to the above conventions.
  - 2: File found not
  - 3: File is faulty
  - 4: Incorrect string was transferred (out of range 0 to 3)
  - 5: The module was not called from a Submit job.
  - 6: The module was called after the NC program started without a strobe marker being active.

### Loading a Machine Parameter Partial File (Module 9034)

With Module 9034 you load the contents of the given machine parameter file into the main memory. All parameters not contained in this file remained unchanged. The new MP file to be selected is checked; no faulty files are loaded. The MP file is not loaded if it contains parameters that require a system reset. The file name is transferred in a string that must contain the complete file name. Additional characters (including blank characters) are not allowed. If a RESET MP is overwritten, an error code is sent. If the PLC program is created externally, ensure that lower-case letters are not used for the file name. Once the NC program has started the module only operates during the output of M/S/T/Q strobes.

Call only from a Submit job:

- PS B/W/D/K <String number > 0 to 3
- CM 9034 PL B/W/D
- <Error code>
  - 0: No error
  - 1: String does not have a valid file name, or the name (including path) is too long
  - 2: File found not
  - 3: File is faulty / File contains reset parameters
  - 4: Incorrect string number was transferred (out of range 0 to 3)
  - 5: The module was not called from a Submit job.
  - 6: The module was called after the NC program started without a strobe marker being active.

### 4.3 List of Machine Parameters

# 4.3.1 Encoders and Machine

| Machine<br>parameter | Function and input                                                                                                    | Change via | Reaction |
|----------------------|----------------------------------------------------------------------------------------------------|------------|----------|
| MP10                 | Active axes<br>Input: %00xxxx<br>Bit 0 to 3 0 = not active<br>Axis X to 4 1 = active<br>Bits 4 and 5 reserved, enter 0                                                             | PLC        | Reset    |
| MP20.0               | Checking the absolute position of the<br>distance-coded reference marks<br>Input: %00xxxx<br>Bit 0 to 3 0 = not active<br>Axis 1 to 4 1 = active<br>Bits 4 and 5 reserved, enter 0 | PLC        |          |
| MP20.1               | Checking the amplitude of the encoder<br>signals<br>Input: %00xxxx<br>Bit 0 to 3 0 = not active<br>Axis 1 to 4 1 = active<br>Bits 4 and 5 reserved, enter 0                        | PLC        |          |
| MP20.2               | Checking the edge separation of the<br>encoder signals<br>Input: %00xxxx<br>Bit 0 to 3 0 = not active<br>Axis 1 to 4 1 = active<br>Bits 4 and 5 reserved, enter 0                  | PLC        |          |
| MP21.0               | Checking the absolute position of the<br>distance-coded reference marks on the<br>encoder for the spindle position<br>Input: %x<br>Bit 0 0 = not active<br>Spindle 1 = active      | PLC        |          |
| MP21.1               | Checking the amplitude of the signals on the<br>encoder for the spindle positionInput:%xBit00 = not activeSpindle1 = active                                                        | PLC        |          |
| MP21.2               | Checking the edge separation of the<br>encoder signals for the spindle positionInput: $\%x$ Bit00 = not activeSpindle1 = active                                                    | PLC        |          |
| MP40                 | Display on screen<br>Input: %00xxxx<br>Bit 0 to 3 0 = not active<br>Axis X to 4 1 = active<br>Bits 4 and 5 reserved, enter 0                                                       |            | Reset    |

| Machine<br>parameter | Function and input                                                                                                    | Change via | Reaction |
|----------------------|----------------------------------------------------------------------------------------------------|------------|----------|
| MP60                 | PLC-auxiliary axisInput:%xxxxBit0 to 30 = not activeAxisX to 41 = active                                                                                                    |            | Reset    |
| MP110.0-3            | Assignment of the position measuring<br>system inputs for the axes<br>Input: 0 to 6<br>0 = no position measuring system<br>1 = position measuring system input X1<br>2 = position measuring system input X2<br>3 = position measuring system input X3<br>4 = position measuring system input X4<br>6 = position measuring system input X6                                                                    |            | Reset    |
| MP111                | Assignment of the position measuring<br>system input for the spindle<br>Input: 0 to 6<br>0 = no position measuring system<br>1 = position measuring system input X1<br>2 = position measuring system input X2<br>3 = position measuring system input X3<br>4 = position measuring system input X4<br>6 = position measuring system input X6                                                                  |            | Reset    |
| MP112.0-3            | Assignment of the rpm measuring system<br>inputs for the axes<br>Input: 15 to 19<br>0 = no rpm measuring system input (analog<br>axis)<br>15 = rpm measuring system input X15<br>16 = rpm measuring system input X16<br>17 = rpm measuring system input X17<br>18 = rpm measuring system input X18<br>19 = rpm measuring system input X19                                                                    |            | Reset    |
| MP113                | <ul> <li>Assignment of the rpm measuring system<br/>inputs for the spindle</li> <li>Input: 15 to 19</li> <li>0 = no rpm measuring system input (analog<br/>axis)</li> <li>15 = rpm measuring system input X15</li> <li>16 = rpm measuring system input X16</li> <li>17 = rpm measuring system input X17</li> <li>18 = rpm measuring system input X18</li> <li>19 = rpm measuring system input X19</li> </ul> |            | Reset    |

| Machine<br>parameter | Function and input                                                                                                    | Change via | Reaction |
|----------------------|----------------------------------------------------------------------------------------------------|------------|----------|
| MP115.0              | Position encoder inputs $1V_{PP}$ or $11\mu A$<br>Input: %xxxxx<br>$0 = 1V_{PP}$<br>$1 = 11\mu A$                                                                                                    |            | Reset    |
| MP115.1              | Reserved<br>Input: %00000                                                                                                    |            |          |
| MP115.2              | Input frequency of position encoders<br>Input: %xxxxx<br>0 = 50kHz for 1V <sub>PP</sub> ; 50kHz for 11µA<br>1 = 350kHz for 1V <sub>PP</sub> ; 150kHz for 11µA                                                                                                    |            | Reset    |
| MP120.0-3            | Assignment of the nominal value output<br>for the axes<br>Input: 0 = no controlled axis<br>1 = analog nominal value to X8/1<br>2 = analog nominal value to X8/2<br>3 = analog nominal value to X8/3<br>4 = analog nominal value to X8/4<br>5 = analog nominal value to X8/5       |            | Reset    |
| MP121                | Assignment of the nominal value output<br>for the spindle<br>Input: 0 = no controlled spindle<br>1 = analog nominal value to X8/1<br>2 = analog nominal value to X8/2<br>3 = analog nominal value to X8/3<br>4 = analog nominal value to X8/4<br>5 = analog nominal value to X8/5 |            | Reset    |
| MP210                | Count direction of the measuring systemsignals of the position measuring systemInput:%00xxxxBit0 to 30 = not activeAxisX to 41 = activeBits 4 and 5 reserved, enter 0                                                                                                    |            |          |
| MP331.0-3            | Distance per number of signal periods out of<br>MP332<br>Input: 0.001 to 99 999.999 [mm or °]                                                                                                    |            |          |
| MP332.0-3            | Number of signal periods in the distance<br>from MP331<br>Input: 1 to 16 777 215                                                                                                    |            |          |
| MP334.0-3            | Distance between reference marks for<br>encoders with distance-coded reference<br>marks<br>Input: 0 to 65535 [grating periods]<br>0=1000 grating periods<br>(standard setting)                                                                                                    |            |          |

| Machine<br>parameter | Function and input                                                                                                    | Change via | Reaction |
|----------------------|----------------------------------------------------------------------------------------------------|------------|----------|
| MP410.3              | Axis identification for axis 4<br>Input: $0 = A$<br>1 = B<br>2 = C<br>3 = U<br>4 = V<br>5 = W                                                                                                    |            |          |
| MP420.3              | Activation of Hirth coupling for 4 <sup>th</sup> axis<br>Input: 0 or 1<br>(the MP can be read by the PLC, currently it<br>has no other function in the NC)<br>0 = Hirth coupling not active<br>1 = Hirth coupling active                     |            |          |
| MP430.3              | Prescribed jog increment for Hirth coupling<br>(the MP can be read by the PLC, currently it<br>has no other function in the NC)<br>Input: 0.000 to 30.000[°]                                                                                 |            |          |
| MP710.0-3            | Backlash compensation<br>Input: –1.000 to +1.000 [mm] or [°]                                                                                                    | PLC        |          |
| MP711.0-3            | Height of reversal spikes during rotation<br>Input: 0 –1.000 to +1.000 [mm]                                                                                                    | PLC<br>RUN |          |
| MP712.0-3            | Compensation value per CLP cycle time<br>Input: 0.000 to +1.000 [mm]                                                                                                    | PLC<br>RUN |          |
| MP720.0-3            | Linear axis-error compensation<br>Input: –1.0000 to +1.0000 [mm/m]                                                                                                    | PLC        |          |
| MP 730               | Selection of linear or non-linear axis-errorcompensationInput:%xxxx0 = linear axis-error compensation1 = non-linear axis-error compensationBit0 to 30 = non-activeAxisX to 41 = active                                                       |            | Reset    |
| MP810.0-3            | Display mode for rotary axes and PLC<br>auxiliary axes<br>Input: 0.000 to 99 999.999[°]<br>0 = display $\pm$ 99 999.999;<br>Software limit switch active<br>$\neq$ 0 = modulo value for display;<br>Software limit switch inactive           | PLC        |          |
| MP910.0-3            | Positive software limit switch for traverse<br>range 1; default setting after power-on;<br>activation via PLC M4575 = 0, M4574 = 0<br>Input: -30 000.000 to +30 000.000 [mm] or<br>[°] (Input values are referenced to the<br>machine datum) | PLC        |          |

| Machine<br>parameter | Function and input                                                                                                    | Change via | Reaction |
|----------------------|----------------------------------------------------------------------------------------------------|------------|----------|
| MP911.0-3            | Positive software limit switch for traverse<br>range 2; Activation via PLC M4575 = 0,<br>M4574 = 1<br>Input: -30 000.000 to +30 000.000 [mm] or<br>[°] (Input values are referenced to the<br>machine datum)                             | PLC        |          |
| MP912.0-3            | Positive software limit switch for traverse<br>range 3; Activation via PLC: M4575 = 1,<br>M4574 = 0<br>Input: -30 000.000 to +30 000.000 [mm] or<br>[°] (input values referenced to machine<br>datum)                                    | PLC        |          |
| MP920.0-3            | Negative software limit switch for traverse<br>range 1; Default setting after power-on;<br>activation via PLC M4575 = 0, M4574 = 0<br>Input: -30 000.000 to +30 000.000 [mm] or<br>[°] (input values referenced to the machine<br>datum) | PLC        |          |
| MP921.0-3            | Negative software limit switch for traverse<br>range 2; Activation via PLC M4575 = 0,<br>M4574 = 1<br>Input: -30 000.000 to +30 000.000 [mm] or<br>[°] (Input values referenced to the machine<br>datum)                                 | PLC        |          |
| MP922.0-3            | Negative software limit switch for traverse<br>range 3; Activation via PLC: M4575 = 1,<br>M4574 = 0<br>Input: -30 000.000 to +30000.000 [mm] or<br>[°] (Input values referenced to the machine<br>datum)                                 | PLC        |          |
| MP950.0-3            | Datum for positioning blocks with M92<br>Input: –30 000.000 to +30 000.000 [mm] or [°]<br>Values referenced to the machine datum                                                                                                    | PLC<br>RUN |          |
| MP960.0-3            | Machine datum<br>Input: -30 000.000 to +30 000.000 [mm]<br>or [°]<br>Values referenced to scale reference point                                                                                                    |            | Reset    |

# 4.4 Positioning

| Machine<br>parameter | Function and input                                                                                                    | Change via | Reaction |
|----------------------|----------------------------------------------------------------------------------------------------|------------|----------|
| MP1010.0-3           | Rapid traverse<br>Input: 80 to 300 000 [mm/min]                                                                                                    | PLC        |          |
| MP1020.0-3           | Manual feed rate<br>Input: 80 to 300 000 [mm/min]                                                                                                  | PLC        |          |
| MP1030.0-3           | Positioning window<br>Input: 0.001 to 2.000 [mm]                                                                                                   | PLC        |          |
| MP1040               | Polarity of the nominal value voltage for the<br>positive traverse directionInput:%xxxxBit0 to 30 = not activeAxisX to 41 = active                 |            | Reset    |
| MP1050.0-3           | Analog voltage for rapid traverse<br>Input: 1.000 to 9.000 [V]                                                                                     | PLC        |          |
| MP1060.0-3           | Acceleration<br>Input: 0.001 to 20.000 [m/s²]                                                                                                    | PLC        |          |
| MP1070.0             | Radial acceleration<br>Input: 0.001 to 20.000 [m/s²]                                                                                               | PLC<br>RUN |          |
| MP1070.1             | Acceleration at contour transition elements<br>Input: 0.001 to 20.000 [m/s <sup>2</sup> ]                                                          | PLC<br>RUN |          |
| MP1080.0-3           | Integral factor<br>Input: 0 to 65 535                                                                                                    | PLC<br>RUN |          |
| MP1090               | Jerk limiting on the contour<br>Input: 0 to 1000 [m/s³]<br>0 = no jerk limiting (MP 1520 active)<br>1 to 1000 jerk limiting                        |            |          |
| MP1097.0-3           | Axis-specific jerk limit<br>(active only with M112 and MP7415.1 bit 2)<br>Input: 1 to 1000 [m/s <sup>3</sup> ]<br>Recommended input value 10 to 50 |            |          |
| MP1099               | Filter order for nominal position value filter<br>Input: 0 to 7<br>0 = no filter<br>1 to 7 filter order<br>Recommended input value 1 to 3          |            |          |
| MP1110.0-3           | Standstill monitoring<br>Input: 0.001 to 30.000 [mm]                                                                                               | PLC        |          |
| MP1140.0-3           | Movement monitor on<br>Input: 0.030 to 10.000 [V]                                                                                                  | PLC<br>RUN |          |

| Machine<br>parameter | Function and input                                                                                                    | Change via | Reaction |
|----------------------|----------------------------------------------------------------------------------------------------|------------|----------|
| MP1150               | Delay time for erasing the nominal velocity<br>value after an erasable error message<br><b>Positioning error <axis> #</axis></b><br>Input: 0.000 to 65.535 [s]<br>Recommended: 0                                                                                                    | PLC<br>RUN |          |
| MP1220               | Automatic cyclic offset adjustment<br>Input: 0 to 65 536 [s]<br>0 = no automatic adjustment                                                                                                    | PLC<br>RUN |          |
| MP1320               | Direction for traversing the reference marksInput:%xxxxBit0 to 30 = not activeAxisX to 41 = active                                                                                                    |            | Reset    |
| MP1330.0-3           | Velocity when traversing the reference<br>marks<br>Input: 80 to 300 000 [mm/min]                                                                                                    | PLC<br>RUN |          |
| MP1331.0-3           | Velocity when leaving the reference end<br>position (only with MP1350=2)<br>Input: 80 to 500 [mm/min]                                                                                                    | PLC<br>RUN |          |
| MP1340.0-3           | Axis sequence when traversing the<br>reference marks<br>Input:<br>0 = No evaluation of the reference mark<br>1 = Axis X<br>2 = Axis Y<br>3 = Axis Z<br>4 = Axis 4                                                                                                    |            | Reset    |
| MP1350.0-3           | <ul> <li>Functional sequence when traversing the reference marks</li> <li>Input:</li> <li>0 = linear encoder with distance-coded reference marks (old routine)</li> <li>1 = linear encoder with one reference mark</li> <li>2 = special run (linear measurement via ROD)</li> <li>3 = linear encoder with distance-coded reference marks (new routine)</li> </ul> |            | Reset    |

# 4.5 Operation with Velocity Feedforward

| Machine<br>parameter | Function and input                                                                                                    | Change via | Reaction |
|----------------------|----------------------------------------------------------------------------------------------------|------------|----------|
| MP1390               | Velocity feedforward control in the<br>"Positioning with MDI,,, "Program run,<br>single block" and "Program run, full<br>sequence, operating modes<br>Input:0 or 1<br>0 = velocity feedforward control<br>1 = control with servo lag |            | Reset    |
| MP1391               | Velocity feedforward control in the "Manual"<br>and "Handwheel" operating modes<br>Input: %xxxx<br>0 = control with servo lag<br>1 = velocity feedforward control<br>Bit 0 to 3 0 = not active<br>Axis X to 4 1 = active             |            | Reset    |
| MP1410.0-3           | Position monitoring for velocity feedforward<br>control (erasable)<br>Input: 0.001 to 30.000 [mm]                                                                                                    | PLC        |          |
| MP1420.0-3           | Position monitoring for operation with<br>velocity feedforward control (EMERGENCY<br>STOP)<br>Input: 0.001 to 30.000 [mm]                                                                                                    | PLC        |          |
| MP1510.0-3           | k <sub>v</sub> factor for velocity feedforward<br>Input: 0.100 to 10.000 [ <b>Fehler!</b> ]                                                                                                    | PLC<br>RUN |          |
| MP1511.0-3           | Factor for stiction compensation<br>Input: 0 to 16 777 215                                                                                                    | PLC<br>RUN |          |
| MP1512.0-3           | Limit to amount of stiction compensation<br>Input: 0 to 16 777 215 [counting steps]                                                                                                    | PLC<br>RUN |          |
| MP1513.0-3           | Feed rate limit for stiction compensation<br>Input: 0 to 300 000 [ <b>Fehler!</b> ]                                                                                                    | PLC<br>RUN |          |
| MP1520               | Transient response<br>Input: 0.100 to 10.000                                                                                                    | PLC        |          |

### 4.6 Operation with Servo Lag

| Machine<br>parameter | Function and input                                                                                                    | Change via | Reaction |
|----------------------|----------------------------------------------------------------------------------------------------|------------|----------|
| MP1710.0-3           | Position monitoring for control with servo<br>lag (erasable)<br>Input: 0.000 to 1 000.000 [mm]<br>Recommended: 1.2 • servo lag       | PLC        |          |
| MP1720.0-3           | Position monitoring for control with servo<br>lag (EMERGENCY STOP)<br>Input: 0.000 to 1 000.000 [mm]<br>Recommended: 1.4 • servo lag | PLC        |          |
| MP1810.0-3           | k <sub>v</sub> factor for control with servo lag<br>Input: 0.100 to 10.000 [ <b>Fehler!</b> ]                                        | PLC        |          |
| MP1820.0-3           | Multiplication factor for the k <sub>V</sub> factor<br>Input: 0.001 to 1.000                                                         | PLC        |          |
| MP1830.0-3           | Characteristic kink<br>Input: 0.000 to 100.000 [%]                                                                                   | PLC        |          |

# 4.7 Main Spindle

| Machine<br>parameter | Function and input                                                                                                    | Change via | Reaction |
|----------------------|----------------------------------------------------------------------------------------------------|------------|----------|
| MP3010               | <ul> <li>Output of rotational speed, gear range<br/>Input:</li> <li>0 = no output of spindle speed</li> <li>1 = coded output of spindle speed, only if<br/>the speed changes</li> <li>2 = coded output of spindle speed on each<br/>TOOL CALL</li> <li>3 = analog output of spindle speed, but<br/>gear change signal only if the speed<br/>changes</li> <li>4 = analog output of spindle speed, but<br/>gear change signal on each TOOL<br/>CALL</li> <li>5 = analog output of spindle speed, but no<br/>gear change signal</li> <li>6 = same as input value 3 but with<br/>controlled spindle for orientation</li> <li>7 = same as input value 4 but with<br/>controlled spindle for orientation</li> <li>8 = same as input value 5 but with<br/>controlled spindle for orientation</li> </ul> |            | Reset    |
| MP3020               | Speed range for S code output<br>Input: 0 to 99 999<br>(with analog output of the spindle speed,<br>enter 1991 here)                                                                                                    | PLC        |          |

| Machine<br>parameter | Function and input                                                                                                    | Change via | Reaction |
|----------------------|----------------------------------------------------------------------------------------------------|------------|----------|
| MP3030               | Axis stops with TOOL CALL<br>Input:<br>0 = Axis stops with TOOL CALL<br>1 = Axis does not stop with TOOL CALL                                                                                                    | PLC        |          |
| MP3120               | Permissibility of zero speed value<br>Input: 0:S = 0 permitted<br>1:S = 0 not permitted                                                                                                    | PLC        |          |
| MP3130               | Polarity of the nominal speed command<br>signal for the spindle<br>Input:<br>0 = M03 positive; M04 negative<br>1 = M03 negative; M04 positive<br>2 = M03 and M04 positive<br>3 = M03 and M04 negative                                                                                                    |            | Reset    |
| MP3140               | Counting direction of spindle speed encoder<br>signals<br>Input: 0 = positive count direction with M03<br>1 = negative count direction with<br>M03                                                                                                    |            | Reset    |
| MP3142               | Line count of the position encoder on the<br>spindle<br>Input: 100 to 9 999 [lines]                                                                                                    | PLC<br>RUN |          |
| MP3143               | Mounting configuration of spindle position<br>encoder<br>Input: 0 to 2<br>0 = position encoder directly on the spindle<br>1 = position encoder via transmission<br>(transmission ratios in MP3450.x and<br>MP3451.x). X30 Pin 1 = reference<br>pulse<br>2 = position encoder via transmission<br>(transmission ratios in MP3450.x and<br>MP3451.x).<br>X30 Pin 1 = reference pulse release<br>3 = same as 1, but second reference pulse<br>is evaluated first<br>With the input values 1 and 2, the<br>reference traverse must be activated via<br>Module 9220 | PLC<br>RUN |          |
| MP3210.0-7           | Nominal value voltage at rated speed<br>Input: 0.000 to 20.000 [V]                                                                                                    | PLC<br>RUN |          |

| Machine<br>parameter                                   | Function and input                                                                                                    | Change via |
|--------------------------------------------------------|----------------------------------------------------------------------------------------------------|------------|
| MP3240.1                                               | Minimum nominal value voltage<br>Input: 0 to 9.999 [V]                                                                                                    |            |
| MP3240.2                                               | Jog voltage for gear changing<br>(M4009/M4010)<br>Input: 0 to 9.999 [V]                                                                                                    |            |
| MP3310<br>MP3310.0<br>MP3310.1                         | Limits for spindle override<br>Input: 0 to 150 [%]<br>Upper limit<br>Lower limit                                                                                             |            |
| MP3411<br>MP3411.0-7                                   | Ramp gradient of the spindle at M03 and<br>M04<br>Input: 0.000 to 1.999 [V/ms]<br>Gear range: 1 to 8                                                                         | PLC<br>RUN |
| MP3412<br>MP3412.0<br>MP3412.1<br>MP3410.2<br>MP3410.3 | Multiplier for MP3411.x<br>Input: 0.000 to 1.999<br>For M05<br>For spindle orientation<br>For tapping<br>For rigid tapping                                                   | PLC<br>RUN |
| MP3415<br>MP3415.0<br>MP3415.1<br>MP3415.2<br>MP3415.3 | Transient response of the spindle<br>(functions like MP1520)<br>Input: 0 to 1000 [ms]<br>for M03, M04 and M05<br>for spindle orientation<br>for tapping<br>for rigid tapping | PLC<br>RUN |
| MP3420                                                 | Positioning window for the spindle<br>Input: 0 to 360.000 [°]                                                                                                    | PLC<br>RUN |
| MP3430                                                 | Deviation of the reference mark from the desired position (spindle preset)<br>Input: 0 to 360.000 [°]                                                                        | PLC<br>RUN |

| Machine<br>parameter | Function and input                                                                                        | Change via | Reaction |
|----------------------|----------------------------------------------------------------------------------------------------|------------|----------|
| MP3440               | k <sub>v</sub> factor for spindle orientation<br>Input: 0.1 to 10 [ <b>Fehler!</b> ]<br>Gear range 1 to 8 | PLC<br>RUN |          |
| MP3440.0-7           |                                                                                                    |            |          |
| MP3450               | Number of revolutions of the spindle<br>position encoder<br>Input: 0 to 255<br>0 = no transmission        | PLC<br>RUN |          |
| MP3450.0-7           | Gear range 1 to 8                                                                                         |            |          |
| MP3451               | Number of revolutions of the spindle<br>Input: 0 to 255<br>0 = no transmission                            | PLC<br>RUN |          |
| MP3451.0-7           | Gear range 1 to 8                                                                                         |            |          |
| MP3510<br>MP3510.0-7 | Rated speed for gear ranges<br>Input: 0 to 99 999.999 [rpm]<br>Gear range 1 to 8                          | PLC        |          |
| MP3515<br>MP3515.7   | Maximum spindle speed<br>Input: 0 to 99 999.999 [rpm]<br>Gear range 1 to 8                                | PLC        |          |
| MP3520.0             | Spindle speed activated by marker M4011<br>Input: 0 to 99 999.999 [rpm]                                   | PLC<br>RUN |          |
| MP3520.1             | Spindle speed for oriented spindle stop<br>Input: 0 to 99 999.999 [rpm]                                   | PLC<br>RUN |          |

# 4.8 Integrated PLC

| Machine<br>parameter | Function and input                                                                                                    | Change via | Reaction |
|----------------------|----------------------------------------------------------------------------------------------------|------------|----------|
| MP4010               | PLC program out of EPROM or RAM<br>Input: 0 or 1<br>0 = EPROM<br>1 = RAM                                                                                                    |            | Reset    |
| MP4020               | PLC compatibility<br>Input: %xxxxxx<br>Bit 0<br>0 = non-compatible (marker range 4xxx)<br>1 = compatible (marker range 2xxx)<br>Bit 1 to 5 reserved<br>Bit 6<br>1 = PLC positions in the format<br>1/10000 mm; oriented spindle stop<br>triggered by module 9171 or by marker<br>M4130/D592 in the format 1/10000° |            | Reset    |
| MP4060.0-3           | Path-dependent lubrication<br>Input: 0 to 99 999.9999 [mm]                                                                                                    | PLC<br>RUN |          |
| MP4070               | Compensation per PLC cycle for lag-<br>tracking error compensation<br>Input: 0.001 to 0.005 [mm]                                                                                                    | PLC<br>RUN |          |
| MP4110.0-47          | Time for Timer T0 to T47<br>Input: 0 to 65 535 [PLC cycles]                                                                                                    | PLC<br>RUN |          |
| MP4120.0-31          | Preset value for counter C0 to C31<br>Input: 0 to 65 535 [PLC cycles]                                                                                                    | PLC<br>RUN |          |
| MP4130<br>MP4130.0   | Number the fast PLC inputs<br>Input: 0 to 255 [No. of the PLC input]<br>Fast PLC input for suppressing the<br>monitoring functions                                                                                                    |            |          |
| MP4130.1<br>MP4130.2 | No function<br>Fast PLC input sets M4590<br>(signal duration > 6 ms)                                                                                                    |            |          |
| MP4130.3             | Fast PLC input sets M4591<br>(signal duration > 6 ms)                                                                                                    |            |          |
| MP4130.4             | Fast PLC input sets M4592<br>(signal duration > 6 ms)                                                                                                    |            |          |
| MP4130.5             | Fast PLC input sets M4593<br>(signal duration > 6 ms)                                                                                                    |            |          |

| Machine<br>parameter | Function and input                                                                                                    | Change via | Reaction |
|----------------------|----------------------------------------------------------------------------------------------------|------------|----------|
| MP4131               | Criterion for activating the fast PLC input<br>from MP4130<br>Input: 0 = Activation at Low level<br>1 = Activation at High level |            |          |
| MP4131.0             | Fast PLC input for switching off the monitoring functions                                                                        |            |          |
| MP4131.1             | No function                                                                                                    |            |          |
| MP4131.2             | Fast PLC input for sets M4590<br>(signal duration > 6 ms)                                                                        |            |          |
| MP4131.3             | Fast PLC input sets M4591<br>(signal duration > 6 ms)                                                                            |            |          |
| MP4131.4             | Fast PLC input sets M4592<br>(signal duration > 6 ms)                                                                            |            |          |
| MP4131.5             | Fast PLC input sets M4593<br>(signal duration > 6 ms)                                                                            |            |          |
| MP4210.0-47          | Setting a number in the PLC (D768 to<br>D956)<br>Input: -30 000.000 to +30 000.000 [mm]                                          |            |          |
| MP4220.0-3           | Setting a number in the PLC (Word range<br>W960 to W968)<br>Input: 0 to 65 535                                                   |            |          |
| MP4230.0-31          | Setting a number in the PLC (Module<br>9032)<br>Input: -99 999.999 to +99 999.999                                                |            |          |
| MP4231.0-31          | Setting a number in the PLC (Module<br>9032)<br>Input: -99 999.999 to +99 999.999                                                |            |          |
| MP4310.0-6           | Setting a number in the PLC<br>(W976 to W988)<br>Input: 0 to 65 535<br>\$0000 to \$FFFF                                          |            |          |

| Machine<br>parameter | Function and input                                                                                                    | Change via       | Reaction |
|----------------------|----------------------------------------------------------------------------------------------------|------------------|----------|
| MP5020.0-2           | Data format EXT1 to EXT3<br>Input: $\%$ xxxxxxx<br>Bit 0 0 = 7 data bits<br>1 = 8 data bits<br>Bit 1 0 = BCC any<br>1 = BCC not control character<br>Bit 2 Transmission stop through RTS<br>0 = not active<br>1 = active<br>Bit 3 Transmission stop through DC3<br>0 = not active<br>1 = active<br>Bit 4 0 = even parity<br>1 = odd parity<br>Bit 5 0 = parity not required<br>1 = parity required<br>Bit 6/7 Stop bits Bit 6 Bit 7<br>1½ stop bits 0 0<br>2 stop bits 1 0<br>1 stop bit 0/1 1/1<br>Bit 8 0= RTS always active<br>1 = RTS only active when data<br>transfer is started<br>Bit 9 0= EOT sent after EXT<br>1 = EOT <b>not</b> sent after EXT | CN<br>PLC<br>RUN |          |
| MP5030.0-2           | MP5030.0 Operating mode EXT1<br>MP5030.1 Operating mode EXT2<br>MP5030.2 Operating mode EXT3 (PLC)<br>Input:<br>0 = "standard data transfer"<br>1 = "blockwise transfer"                                                                                                    | CN<br>PLC<br>RUN |          |
| MP5040               | Data transfer rate in operating mode EXT3(data transfer via PLC)Input: $0 = 110$ baud $6 = 4800$ baud $1 = 150$ baud $7 = 9600$ baud $2 = 300$ baud $8 = 19$ 200 baud $3 = 600$ baud $9 = 38$ 400 baud $4 = 1200$ baud $10 = 57$ 600 baud $5 = 2400$ baud $11 = 115$ 200 baud                                                                                                    | PLC<br>RUN       |          |

# 4.9 Adaptation of the Data Interfaces

### 4.103-D Touch Probe

| Machine<br>parameter | Function and input                                                                                                    | Change via       | Reaction |
|----------------------|----------------------------------------------------------------------------------------------------|------------------|----------|
| MP6010               | Selection of the touch probe<br>Input:<br>0 = Touch probe 220<br>1 = Touch probe 630                                                                                                    | CN<br>PLC        |          |
| MP6120               | Probe feed rate (triggering touch probe)<br>Input: 10 to 3000 [mm/min]                                                                                                    | CN<br>PLC<br>RUN |          |
| MP6130               | Maximum measuring range<br>Input: 0.001 to 30 000.000 [mm]                                                                                                    | CN<br>PLC<br>RUN |          |
| MP6140               | Setup clearance above measuring point<br>Input: 0.001 to 30 000.000 [mm]                                                                                                    | CN<br>PLC<br>RUN |          |
| MP6150               | Rapid traverse in probing cycle (triggering<br>touch probe)<br>Input: 80 to 30 000 [mm/min]                                                                                                    | CN<br>PLC<br>RUN |          |
| MP6160               | M function for 180° turn of the spindle<br>Input: -1 to 88<br>-1 = Spindle orientation directly through NC<br>0 = Function inactive<br>1 to 88 = Number of the M function for<br>spindle orientation through the PLC | CN<br>PLC<br>RUN |          |
| MP6210               | Number of the oscillations in normal<br>direction per second<br>Input: 0 to 65.535 [1/s]                                                                                                    | CN<br>PLC<br>RUN |          |
| MP6230               | Feed rate in normal direction<br>Input: 0 to 1000 [mm/min]                                                                                                    | CN<br>PLC<br>RUN |          |
| MP6240               | Maximum stylus deflection<br>Input: 0 to 10.000 [mm]                                                                                                    | CN<br>PLC<br>RUN |          |
| MP6260               | Output of M90 for NC blocks with digitized<br>data<br>Input:<br>0 = no output of M90<br>1 = output of M90 in each NC block                                                                                           | CN<br>PLC<br>RUN |          |
| MP6270               | Rounding decimal places<br>Input:<br>0 = output in 0.001-mm steps (1 μm)<br>1 = output in 0.01-mm steps (10 μm)                                                                                                    | CN<br>PLC<br>RUN |          |

# 4.11 Tool Measurement with TT 130

| Machine<br>parameter | Function and input                                                                                                    | Change via | Reaction |
|----------------------|----------------------------------------------------------------------------------------------------|------------|----------|
| MP6500               | <ul> <li>Tool measurement with TT 130</li> <li>Input: %xxx</li> <li>Bit 0:</li> <li>0 = Cycles for tool measurement disabled</li> <li>1 = Cycles for tool measurement not disabled</li> <li>Bit 1:</li> <li>0 = Tool radius measurement permitted; tool length measurement with rotating spindle</li> <li>1 = Tool radius measurement and individual tooth measurement disabled</li> <li>Bit 2:</li> <li>0 = Tool length measurement with rotating spindle. The tool length is then calibrated with the spindle rotating only if a tool radius offset (TT:R-OFFS) is entered in the tool table.</li> <li>Bit 3:</li> <li>0 = Tool measurement with oriented spindle stop</li> <li>1 = Tool measurement with oriented spindle stop. Individual-tooth measurement might be incorrect.</li> </ul> | PLC        |          |
| MP6505               | <ul> <li>Probing direction for tool measurement<br/>Input: 0 to 3</li> <li>0 = Positive probing direction in the angle<br/>reference axis (0° axis)</li> <li>1 = Positive probing direction in the +90°-<br/>axis</li> <li>2 = Negative probing direction in the angle<br/>reference axis (0° axis)</li> <li>3 = Negative probing direction in the +90°-<br/>axis</li> </ul>                                                                                                    | CN<br>PLC  |          |
| MP6507               | Calculation of the probing feed rate<br>Input: 0 to 3<br>0 = Calculation of the probing feed rate<br>with constant tolerance<br>1 = Calculation of the probing feed rate<br>with variable tolerance<br>2 = Constant probing feed rate<br>3 = Constant probing speed                                                                                                    | CN<br>PLC  |          |

| Machine<br>parameter | Function and input                                                                                                    | Change via       | Reaction |
|----------------------|----------------------------------------------------------------------------------------------------|------------------|----------|
| MP6510               | Max. permissible measuring error for tool<br>measurement with rotating tool<br>Input: 0.002 to 0.999 [mm]                                                                                                    | CN<br>PLC        |          |
| MP6520               | Probing feed rate for tool measurement with<br>non-rotating tool<br>Input: 10 to 3 000 [mm/min]                                                                                                    | CN<br>PLC<br>RUN |          |
| MP6530               | Distance from tool lower edge to probe<br>contract upper edge for tool radius<br>measurement<br>Input: 0.001 to 30.000.000 [mm]                                                                                                    | CN<br>PLC        |          |
| MP6531               | Diameter or edge length of the TT 120<br>probe contact<br>Input: 0.001 to 99 999.9999 [mm]                                                                                                    | PLC              |          |
| MP6540.0             | Safety zone around the probe contact<br>TT 120 for pre-positioning in linear<br>measurement<br>Input: 0.001 to 30 000.000 [mm]                                                                                                    | CN<br>PLC        |          |
| MP6540.1             | Safety zone around the probe contact<br>TT 120 for pre-positioning in radius<br>measurement<br>Input: 0.001 to 30 000.000 [mm]                                                                                                    | CN<br>PLC        |          |
| MP6550               | Rapid traverse in probing cycle for TT 120<br>Input: 10 to 20 000 [mm/min]                                                                                                    | CN<br>PLC<br>RUN |          |
| MP6560               | M function for spindle orientation with<br>single-tooth calibration<br>Input: -1 to 88<br>-1 = spindle orientation directly via NC<br>0 = function inactive<br>1 to 88 = Number of the M function for<br>spindle orientation via PLC | CN<br>PLC<br>RUN |          |
| MP6570               | Max. permissible surface cutting speed at the tool edge Input: 1.000 to 120.000 [m/min]                                                                                                    | CN<br>PLC        |          |
| MP6580               | Coordinates of the TT 120 probe center<br>referenced to the machine datum<br>Input: -30 000.000 to<br>+30 000.000 [mm]                                                                                                    | CN<br>PLC        |          |
| MP6580.0-2           | Axes 1 to 3                                                                                                    |                  |          |
## 4.12 Tapping

| Machine<br>parameter | Function and input                                                                                                    | Change via       | Reaction |
|----------------------|----------------------------------------------------------------------------------------------------|------------------|----------|
| MP7110.0             | Minimum for feed-rate override during<br>tapping<br>Input: 0 to 150 [%]                                                                                                    | PLC<br>RUN       |          |
| MP7110.1             | Maximum for feed-rate override during<br>tapping<br>Input: 0 to 150 [%]                                                                                                    | PLC<br>RUN       |          |
| MP7120.0             | Dwell time for reversal of spindle rotation<br>direction<br>Input: 0 to 65.535 [s]                                                                                                    | PLC<br>RUN       |          |
| MP7120.1             | Advanced switching time of the spindle for<br>tapping with coded output of the spindle<br>speed<br>Input: 0 to 65.535 [s]                                                                                  | PLC<br>RUN       |          |
| MP7120.2             | Spindle slow-down time after reaching the total hole depth<br>Input: 0 to 65.535 [s]                                                                                                    | PLC<br>RUN       |          |
| MP7130               | Approach behavior of the spindle for rigid<br>tapping<br>Input: 0.01 to 10.000 [°/min]                                                                                                    | PLC              |          |
| MP7150               | Positioning window of the tool axis for rigid<br>tapping<br>Input: 0.001 to 2.000 [mm]                                                                                                    | PLC              |          |
| MP7160               | <ul> <li>Spindle orientation with Cycle 17</li> <li>Input:</li> <li>0= spindle orientation before execution of<br/>Cycle 17</li> <li>1= no spindle orientation before execution<br/>of Cycle 17</li> </ul> | CN<br>PLC<br>RUN |          |

# 4.13 Display and Operation

| Machine<br>parameter | Function and input                                                                                                    | Change via       | Reaction |
|----------------------|----------------------------------------------------------------------------------------------------|------------------|----------|
| MP7210               | Programming station<br>Input:<br>0 = controlling and programming<br>1 = programming station "PLC active"<br>2 = programming station "PLC not active"                      | CN               | Reset    |
| MP7212               | <b>POWER INTERRUPTED</b> messageInput:0 = <b>POWER INTERRUPTED</b> message mustbe acknowledged with the CE key1 = <b>POWER INTERRUPTED</b> message doesnot appear         | CN<br>PLC<br>RUN |          |
| MP7220               | Block number increment for ISO programs<br>Input: 0 to 250                                                                                                    | CN<br>PLC<br>RUN |          |
| MP7224               | Lock file types<br>Input: %xxxxxxx<br>Bit 0 HEIDENHAIN programs<br>Bit 1 ISO programs<br>Bit 2 Tool tables<br>Bit 3 Datum tables<br>Bit 8 Point tables<br>0 = do not lock | CN<br>PLC<br>RUN |          |
| MP7230               | Switching the dialog language<br>Input: 0 or 1<br>1 = local language<br>2 = English                                                                                       | CN<br>PLC<br>RUN |          |
| MP7237               | Reset NC operating times with code<br>number 857 282<br>Input: %xxx<br>Bit 0: reset "CONTROL ON "<br>Bit 1: reset "PROGRAM RUN"<br>Bit 2: reset "SPINDLE ON"              | PLC<br>RUN       |          |
| MP7251               | Amount of global Q parameters<br>Input: 0 to 40                                                                                                    | PLC<br>RUN       |          |

| Machine<br>parameter                                                                                                    | Function and input                                                                                                    |                                                                                                    | Change via | Reaction |
|----------------------------------------------------------------------------------------------------|----------------------------------------------------------------------------------------------------|----------------------------------------------------------------------------------------------------|------------|----------|
| MP7260                                                                                                    | Number of the tools in the too<br>Input: 0 to 254                                                                                                    | ol table                                                                                                    | CN         |          |
| MP7261                                                                                                    | Number of pockets in the tool<br>Input: 0 to 254                                                                                                    | magazine                                                                                                    | CN         |          |
| MP7266.0<br>MP7266.1<br>MP7266.2<br>MP7266.3<br>MP7266.3<br>MP7266.4<br>MP7266.5<br>MP7266.6<br>MP7266.7<br>MP7266.8<br>MP7266.10<br>MP7266.10<br>MP7266.11<br>MP7266.13<br>MP7266.13<br>MP7266.15<br>MP7266.15<br>MP7266.18<br>MP7266.20<br>MP7266.21 | Elements of the tool table<br>Input:<br>0 = no display<br>1 to 99 = position in the tool to<br>Tool name<br>Tool length<br>Tool radius (R)<br><i>Free</i><br>Oversize for tool length<br>Oversize for tool radius<br><i>Free</i><br>Tool locked?<br>Replacement tool<br>TIME 1<br>TIME 2<br>CURRENT TIME<br>Comment about the tool<br>Number of tool teeth<br>Wear tolerance for tool length<br>Wear tolerance for tool length<br>Wear tolerance for tool radius<br>Cutting direction of the tool<br>PLC status (PLC)<br>Tool offset for length<br>Tool offset for radius<br>Breakage tolerance for tool length | able<br>(NAME)<br>(L)<br>(DL)<br>(DR)<br>(TL)<br>(RT)<br>(LTOL)<br>(CUT)<br>(LTOL)<br>(RTOL)<br>(DIRECT)<br>(TT: L-OFFS)<br>(TT: R-OFFS)<br>ngth<br>(LBREAK)<br>dius | CN         |          |
| MP7267<br>MP7267.0<br>MP7267.1<br>MP7267.2                                                                                                    | Elements of the pocket table<br>Input:<br>0 = no display<br>1 to 99 = position in the pocke<br>Tool number<br>Special tool<br>Eived pocket                                                                                                    | (T)<br>(ST)                                                                                                    | CN         |          |
| MP7267.3<br>MP7267.4                                                                                                    | Locked pocket<br>PLC status (PLC)                                                                                                    | (L)                                                                                                    |            |          |

| Machine<br>parameter | Function and input                                                                                                    | Change via       | Reaction |
|----------------------|----------------------------------------------------------------------------------------------------|------------------|----------|
| MP7270               | <ul> <li>Feed-rate display in the "Manual operation"<br/>and "Electronic handwheel" modes<br/>Input: %xx</li> <li>Bit 0 = 0 display of the axis feed rate only<br/>when an axis-direction button is<br/>pressed (axis-specific feed from<br/>MP1020.x)</li> <li>Bit 0 =1 display of the axis feed-rate even<br/>before operating an axis-direction<br/>button (smallest value from<br/>MP1020.x for all axes)</li> <li>Bit 1 =1 interruption when NC stop during<br/>manual mode</li> </ul> | CN<br>PLC<br>RUN |          |
| MP7274               | Display current gear range<br>Input: 0 or 1<br>0 = no display<br>1 = display                                                                                                    | CN<br>PLC<br>RUN |          |
| MP7280               | Decimal sign<br>Input: 0 = decimal comma<br>1 = decimal point                                                                                                    | CN<br>PLC<br>RUN |          |
| MP7285               | Offset tool length in the position display of<br>the tool axis<br>Input:<br>0 = tool length is not offset<br>1 = tool length is offset                                                                                                    | CN<br>PLC<br>RUN |          |
| MP7290.0-3           | Position display step<br>Input: $0 = 0.1 \text{ mm or } 0.1^{\circ}$<br>$1 = 0.05 \text{ mm or } 0.05^{\circ}$<br>$2 = 0.01 \text{ mm or } 0.01^{\circ}$<br>$3 = 0.005 \text{ mm or } 0.005^{\circ}$<br>$4 = 0.001 \text{ mm or } 0.001^{\circ}$                                                                                                    | CN               |          |
| MP7295               | Inhibit datum set on axis-specific basis<br>Input: %00xxxx<br>0 = do not inhibit datum set<br>1 = inhibit datum set<br>Bits 4 and 5 reserved, enter 0<br>(no DATUM SET soft key,<br>if datum set inhibited for all axes)                                                                                                    |                  |          |

| Machine<br>parameter | Function and input                                                                                                    | Change via       | Reaction |
|----------------------|----------------------------------------------------------------------------------------------------|------------------|----------|
| MP7296               | Setting the datum via axis keys or soft key<br>Input: 0 or 1<br>0 = datum can be set via both axis keys and<br>soft key; switch handwheel symbol using<br>axis keys<br>1 = datum can only be set via soft key;<br>switch to current axis for +/- direction<br>traverse using axis keys                                                                                                    | CN<br>PLC<br>RUN |          |
| MP7300               | <ul> <li>Clear the status display and the Q parameters</li> <li>Input: %xxx</li> <li>0 = Cancel the status display, Q parameters and tool data when a program is selected</li> <li>1 = Cancel the status display, Q parameters and tool data with M02, M30, END PGM and when a program is selected</li> <li>2 = Cancel the status display and tool data with M02, M30, END PGM, and when a program is selected</li> <li>3 = Cancel the status display and tool data with M02, M30, END PGM, and when a program is selected</li> <li>4 = Cancel the status display and Q parameters when a program is selected</li> <li>5 = Cancel the status display and Q parameters when a program is selected</li> <li>6 = Cancel the status display when a program is selected</li> <li>7 = Cancel the status display when a program is selected and with M02, M30, END PGM</li> </ul> | CN<br>PLC<br>RUN |          |
| MP7310               | Graphic display mode<br>Input: %xxxxxxx<br>Bit 0: Display mode in three planes<br>0 = projection preferred in Germany<br>1 = projection preferred in America<br>Bit 1: Rotating the coordinate system in the<br>working plane by +90°<br>0 = no rotation<br>1 = coordinate system rotated by +90°<br>Bit 2, 3 Reserved<br>Bit 4: Simulation graphics for machining<br>cycles<br>0 = Only the last infeed plane is<br>represented (default)<br>1 = All machining steps are represented<br>Bit 5-7 Reserved                                                                                                    | CN               |          |

| Machine<br>parameter | Function and input                                                                                                    | Change via | Reaction |
|----------------------|----------------------------------------------------------------------------------------------------|------------|----------|
| MP7311               | Drawing mode for editing graphics<br>Input: %xxxxxx<br>Bit 0 : 0/1 = do not indicate/indicate infeed<br>points<br>Bit 1 : 0/1 = do not draw/draw pocket<br>meanders<br>Bit 2 : 0/1 = do not draw/draw compensated<br>contours<br>Bit 3-7 <i>Reserved</i> | CN         |          |
| MP7330.0-15          | Definition of parameters as user parameters<br>Input: 0 to 9999.99 (no. of the desired<br>machine parameters)                                                                                                    | PLC<br>RUN |          |
| MP7340.0-15          | Dialogs for user parameters<br>Input: 0 to 199 (line number in the PLC<br>dialog file)                                                                                                    | PLC<br>RUN |          |

## 4.14 Machining and Program Run

| Machine<br>parameter | Function and input                                                                                                    | Change via       | Reaction |
|----------------------|----------------------------------------------------------------------------------------------------|------------------|----------|
| MP7410               | <ul> <li>Scaling factor cycle in two or three axes<br/>Input:</li> <li>0 = Scaling factor cycle effective in all three<br/>primary axes</li> <li>1 = Scaling factor cycle effective only in the<br/>working plane</li> </ul>                                                                | CN<br>PLC<br>RUN |          |
| MP7411               | <ul> <li>Tool data in touch probe block</li> <li>Input:</li> <li>0 = With the touch probe block the current tool data are overwritten with the calibrated data of the probe system.</li> <li>1 = The current tool data are retained even with a touch probe block.</li> </ul>               | CN<br>PLC<br>RUN |          |
| MP7415.0             | Type of transition element with M112<br>Input: $\%000000xx$<br>(recommended input value $\%00000011$ )<br>0 = insert circular arc<br>1 = insert cubic spline<br>2 = insert 5 <sup>th</sup> degree polynomial<br>3 = insert 7 <sup>th</sup> degree polynomial<br>Bits 2 to 7 <i>Reserved</i> |                  |          |

| Machine<br>parameter | Function and input                                                                                                    | Change via       | Reaction |
|----------------------|----------------------------------------------------------------------------------------------------|------------------|----------|
| MP7415.1             | Smooth contour transition<br>Input: %0000000x<br>0: = Do not smooth contour transition<br>1: = Smooth contour transition<br>Bit 1 reserved<br>Bit 2<br>1= jerk limit active<br>Bit 3<br>1 = short contour elements (< 16 µm) are<br>combined to form one contour element<br>Bits 4 to 7 reserved                                                                                                    |                  |          |
| MP7420.0             | Cycles for milling pockets with combined<br>contours<br>Input: %xxxx<br>Bit 0 Milling direction in channel milling<br>0 = pockets counterclockwise, islands<br>clockwise<br>1 = pockets clockwise, islands<br>counterclockwise<br>Bit 1 Sequence for clearing and channel-<br>milling<br>0 = first mill the channel, then clear the<br>pocket<br>1 = first clear the pocket, then mill the<br>channel<br>Bit 2 Merging of listed contours<br>0 = contours are combined only if the tool<br>center paths intersect<br>1 = contours are combined if the<br>programmed contours intersect | CN<br>PLC<br>RUN |          |
|                      | <ul> <li>Bit 3 Clearing and channel-milling to pocket<br/>depth or for each pecking depth</li> <li>0 = each process uninterrupted to pocket<br/>depth</li> <li>1 = first channel milling, then clearing for<br/>each pecking depth before proceeding<br/>to the next depth.</li> <li>Bit 4: Position after machining the cycle</li> <li>0 = tool moves to same position as<br/>before cycle was called</li> <li>1 = tool moves only to the last<br/>programmed position</li> <li>Bits 5–7 <i>Reserved</i></li> </ul>                                                                   | CN<br>PLC<br>RUN |          |

| Machine<br>parameter | Function and input                                                                                                    | Change via       | Reaction |
|----------------------|----------------------------------------------------------------------------------------------------|------------------|----------|
| MP7420.1             | Cycles for milling combined contour pockets<br>Input: %xxxxxxx<br>Bit 0 = 0 Rough out of the separate contour<br>areas with individual tool infeeds<br>Bit 0 = 1 Rough out of the separate contour<br>areas without withdrawing the tool                                                                                                    |                  |          |
| MP7430               | Overlap factor for pocket milling       Input:     0.1 to 1.414                                                                                                    | CN<br>PLC<br>RUN |          |
| MP7440               | Output of M functions<br>Input: %xxxx<br>Bit 0: program stop with M06<br>0 = program stop with M06<br>1 = no program stop with M06<br>Bit 1 Modal cycle call M89<br>0 = normal code transfer of M89 at<br>beginning of block<br>1 = modal cycle call M89 at end of block<br>Bit 2 Program stop with M functions<br>0 = program stop until acknowledgment of<br>M function<br>1 = no program stop (do not wait for<br>acknowledgment)<br>Bit 3 no function<br>Bit 4 Reduced feed rate in the tool axis with<br>M103<br>0 = Function not effective<br>1 = Function effective<br>Bit 5 Marker axis in position is set between<br>two NC sets during waiting period<br>0 = Function not effective<br>1 = Function effective<br>1 = Function effective | CN<br>PLC<br>RUN |          |
| MP7460               | Constant contouring speed at corners<br>Input: 0.000 to 179.999 [°]                                                                                                    | CN<br>PLC<br>RUN |          |
| MP7470               | Maximum feed rate at 100% override<br>Input: 0 to 300 000 [mm/min]<br>0 = no limit                                                                                                    | CN<br>PLC<br>RUN |          |
| MP7475               | Reference point for datum table<br>Input: 0 or 1<br>0 = reference point is workpiece datum<br>1 = reference point is machine datum                                                                                                    | CN<br>PLC<br>RUN |          |

| Machine<br>parameter | Function and input                                                                                                    | Change via | Reaction |
|----------------------|----------------------------------------------------------------------------------------------------|------------|----------|
| MP7480.0             | <ul> <li>Output of tool or pocket number with<br/>TOOL CALL block</li> <li>Input:</li> <li>0 = No output</li> <li>1 = Tool number output only when tool<br/>number changes (W264)</li> <li>2 = Tool number output with every TOOL<br/>CALL block (W264)</li> <li>3 = Output of pocket number (W264) and<br/>tool number only when tool number<br/>changes</li> <li>4 = Output of pocket number (W264) and<br/>tool number with every TOOL CALL<br/>block</li> <li>5 = Output of pocket number (W264) and<br/>tool number only when tool number<br/>changes. Fixed tool pocket coding</li> <li>6 = Output of pocket number (W262) and<br/>tool number (W264) with every TOOL<br/>CALL block. (Fixed tool pocket coding).</li> </ul> | PLC<br>RUN |          |
| MP7480.1             | Output of tool or pocket number with<br>TOOL DEF block<br>Input:<br>0 = No output<br>1 = Tool number output only when tool<br>number changes<br>2 = Tool number output with every TOOL<br>DEF block<br>3 = Output of pocket number and tool<br>number only when tool number<br>changes<br>4 = Output of pocket number and tool<br>number with every TOOL DEF block                                                                                                    | PLC<br>RUN |          |
| MP7490               | Number of datums in traverse range<br>Input: 1 or 3<br>1 = 3 traverse ranges, 3 datums<br>3 = 3 traverse ranges, 1 datum                                                                                                    |            |          |

#### 4.15 Hardware

| Machine<br>parameter | Function and input                                                                                                    | Change via       | Reaction |
|----------------------|----------------------------------------------------------------------------------------------------|------------------|----------|
| MP7620               | Feed-rate override and spindle override<br>Input: %xxxx<br>Bit 0: Feed rate override if the rapid tra-<br>verse key is pressed in the "program run"<br>operating mode<br>0 = override not in effect<br>1 = override in effect<br>Bit 1: no function<br>Bit 2: Feed rate override if the rapid tra-<br>verse key and the machine direction button<br>are pressed in the "manual" operating mode<br>0 = override not in effect<br>1 = override in effect<br>Bit 3: Feed-rate override and spindle<br>override in 1% steps or according to a<br>nonlinear curve<br>0 = 1% steps<br>1 = Nonlinear curve | PLC<br>RUN       |          |
| MP7640               | Handwheel<br>Input:<br>0 = no handwheel<br>1 = reserved<br>2 = HR 130<br>3 = reserved<br>4 = reserved<br>5 = up to three HR 150 via HRA 110<br>6 = HR 410<br>7 = reserved<br>8 = reserved<br>9 = reserved<br>10 = reserved                                                                                                    | CN               |          |
| MP7641               | Entry of interpolation factor<br>Input: %xxxx<br>Bit 0 = 0 Interpolation factor via TNC<br>keyboard<br>1 Interpolation factor via PLC<br>module 9036<br>Bit 1 = 1 Handwheel active in<br>Programming and Editing mode<br>Bit 2 = 1 Interpolation factor via keyboard<br>and module<br>Bit 3 = 1 Handwheel input active in every<br>operating mode<br>Bit 4 = 1 Handwheel active during return to<br>the contour                                                                                                    | CN<br>PLC<br>RUN |          |

| Machine<br>parameter                       | Function and input                                                                                                    | Change via       | Reaction |
|--------------------------------------------|----------------------------------------------------------------------------------------------------|------------------|----------|
| MP7645.0<br>MP7645.1-7                     | Initializing parameters for handwheel<br>HR410<br>Input: 0 to 255 (\$00 to \$FF)<br>0 = evaluation of the keys via NC<br>1 = evaluation of the keys via PLC<br>Reserved                                                                                                    | CN<br>PLC<br>RUN | R        |
| MP7650                                     | Counting direction for handwheel<br>Input: 0 = negative counting direction<br>1 = positive counting direction                                                                                                    | PLC<br>RUN       |          |
| MP7660                                     | Threshold sensitivity for electronic<br>handwheel<br>Input: 0 to 65 535 [increments]                                                                                                    | PLC<br>RUN       |          |
| MP7670<br>MP7670.0<br>MP7670.1<br>MP7670.2 | Interpolation factor for handwheel<br>Input: 0 to 10<br>Interpolation factor for low speed<br>(only for HR410)<br>Interpolation factor for medium speed<br>(only HR 410)<br>Interpolation factor for high speed<br>(only HR 410)                                                                                                    | PLC<br>RUN       |          |
| MP7671<br>MP7671.0<br>MP7671.1<br>MP7671.2 | Manual feed rate in handwheel mode with<br>HR410<br>Input: 0 to 1000 [% of MP1020]<br>Low speed<br>Medium speed<br>High speed                                                                                                    | PLC<br>RUN       |          |
| MP7680                                     | Multiple function<br>Input: %xxxxxxxxxxxxxxx<br>Bit 0: = 1 Memory function for axis<br>direction keys active<br>Bit 1: = 1 Returning to the contour active<br>Bit 2: = 1 Mid-program startup active<br>Bit 3 to bit 10 reserved<br>Bit 11: = 1 PLC functions are carried out<br>during mid-program setup; PLC<br>ON/OFF is not displayed in the<br>mid-program startup window<br>Bit12 to bit15 reserved | PLC<br>RUN       |          |
| MP7690                                     | MEMORY TEST during power-on<br>Input: %xxx<br>Bit 0: Test the RAM<br>Bit 1: Test the EPROM<br>0 = MEMORY TEST during power-on<br>1 = no MEMORY TEST during power-on                                                                                                    |                  |          |

#### 5 List of Markers and Words

#### 5.1 List of Markers

| Marker |                                                                         | S   | R   |
|--------|-------------------------------------------------------------------------|-----|-----|
|        | Spindle                                                                 |     |     |
| M4000  | Spindle in position                                                     | NC  | NC  |
| M4001  | Nominal speed command signal of the spindle not in the ramp             | NC  | NC  |
| M4002  | Nominal speed command signal of the spindle = zero                      | NC  | NC  |
| M4003  | Nominal speed output analog or digital                                  | NC  | NC  |
| M4004  | Illegal rotational speed                                                | NC  | NC  |
| M4005  | Status display and nominal speed value output for M03                   | PLC | PLC |
| M4006  | Status display and nominal speed value output for M04                   | PLC | PLC |
| M4007  | Status display for M05 and spindle stop                                 | PLC | PLC |
| M4008  | Disable speed output for spindle                                        | PLC | PLC |
| M4009  | Spindle rotation counterclockwise (for gear change)                     | PLC | PLC |
| M4010  | Spindle rotation clockwise (for gear change)                            | PLC | PLC |
| M4011  | Activate rotational speed MP3520.0 and direction of rotation from M4013 | PLC | PLC |
| M4012  | Open the spindle control loop                                           | PLC | PLC |
| M4013  | Direction for spindle orientation<br>0 = M03<br>1 = M04                 | PLC | PLC |
| M4014  | Reverse the direction of spindle rotation                               | PLC | PLC |
| M4015  | Renewed evaluation of the spindle reference mark                        | PLC | NC  |
| M4016  | Cycle 13 is executed                                                    | NC  | PLC |
| M4017  | Controlled spindle in motion                                            | NC  | NC  |
| M4018  | Reference mark for spindle not yet traversed                            | NC  | NC  |
|        | Thread Cutting                                                          |     |     |
| M4030  | Cycle 2 or Cycle 17 active                                              | NC  | NC  |
| M4031  | Cycle 17 or Cycle 18 active                                             | NC  | NC  |
|        | Coolant Status                                                          |     |     |
| M4040  | Status display M07, M08, M09 highlighted                                | PLC | PLC |
| M4041  | Status display M07, M08, M09 and MK                                     | PLC | PLC |
| M4042  | Status display M07, M08, M09 and MK                                     | PLC | PLC |
|        | Touch Probe                                                             |     |     |
| M4050  | Touch probe not ready (ready signal is missing)                         | NC  | NC  |
| M4051  | Stylus deflected before start of probing cycle                          | NC  | NC  |
| M4052  | Stylus deflected (probing process not executed)                         | NC  | PLC |
| M4053  | Probing sequence ended or interrupted                                   | NC  | NC  |

| Marker |                                                                                                    | S   | R          |
|--------|----------------------------------------------------------------------------------------------------|-----|------------|
| M4054  | Battery voltage too low (battery warning at touch probe connection);<br>evaluated only during the probing process | NC  | NC         |
| M4055  | Enabling the probing process                                                                                      | NC  | PLC        |
| M4056  | NC stop in all operating modes if stylus is deflected                                                             | PLC | PLC        |
| M4060  | Cycle for tool measurement started                                                                                | NC  | NC         |
| M4061  | 0 = tool measurement<br>1 = tool inspection                                                                       | NC  | NC         |
| M4062  | 0 = wear tolerance not exceeded<br>1 = wear tolerance exceeded                                                    | NC  | NC         |
| M4063  | 0 = breakage tolerance not exceeded<br>1 = breakage tolerance exceeded                                            | NC  | NC         |
|        | Strobe Signals from the NC to the PLC                                                                             |     |            |
| M4070  | Strobe signal for gear code                                                                                       | NC  | NC         |
| M4071  | Strobe signal for S code                                                                                          | NC  | NC         |
| M4072  | Strobe signal for M function                                                                                      | NC  | NC         |
| M4073  | Strobe signal T code (P code) with TOOL CALL                                                                      | NC  | NC         |
| M4074  | Strobe signal T code (P code) with TOOL DEF                                                                       | NC  | NC         |
| M4075  | Transfer with FN19 active                                                                                         | NC  | NC         |
|        | Acknowledgment of NC Strobe Signals                                                                               |     |            |
| M4090  | Acknowledgment "gear change completed"                                                                            | PLC | PLC        |
| M4091  | Acknowledgment of S code                                                                                          | PLC | PLC        |
| M4092  | Acknowledgment of M code                                                                                          | PLC | PLC        |
| M4093  | Acknowledgment of T code (P code) with TOOL CALL                                                                  | PLC | PLC        |
| M4094  | Acknowledgment of T code (P code) with TOOL DEF                                                                   | PLC | PLC        |
| M4095  | Acknowledgment of transfer with FN19                                                                              | PLC | PLC        |
|        | Strobe Signals from the PLC to the NC                                                                             |     |            |
| M4120  | PLC positioning axis X active                                                                                     | PLC | NC;<br>PLC |
| M4121  | PLC positioning axis Y active                                                                                     | PLC | NC;<br>PLC |
| M4122  | PLC positioning axis Z active                                                                                     | PLC | NC;<br>PLC |
| M4123  | PLC positioning axis 4 active                                                                                     | PLC | NC;<br>PLC |
| M4130  | Activation of PLC positioning for spindle orientation                                                             | PLC | NC         |
| M4131  | Activation of transfer of the value from D528 to the Q parameter defined in W516 $$                               | PLC | NC         |
| M4132  | Activate datum shift from D528 to D544                                                                            | PLC | NC         |
| M4134  | Activation of a gear range and speed through the PLC                                                              | PLC | NC         |
| M4135  | Activation of the selected traverse range (M2816/M2817)                                                           | PLC | NC         |

| Marker               |                                                                                    | S  | R         |
|----------------------|------------------------------------------------------------------------------------|----|-----------|
|                      | NC Operating Modes and Status                                                      |    |           |
| M4150                | Operating mode: Manual operation                                                   | NC | NC        |
| M4151                | Operating mode: Electronic handwheel                                               | NC | NC        |
| M4152                | Operating mode: Positioning with manual data input                                 | NC | NC        |
| M4153                | Operating mode: Program run, single block                                          | NC | NC        |
| M4154                | Operating mode: Program run, full sequence                                         | NC | NC        |
| M4155                | Operating mode: Traversing the reference marks                                     | NC | NC        |
| M4156                | MANUAL OPERATION soft key was pressed                                              | NC | NC        |
| M4157                | Returning to the contour active                                                    | NC | NC        |
| M4158                | Mid-program startup active                                                         | NC | NC        |
| M4170                | END PGM, M02 or M30 was executed                                                   | NC | NC        |
| M4171                | First PLC scan after end of EMERGENCY STOP test                                    | NC | NC        |
| M4172                | First PLC scan after power on                                                      | NC | NC        |
| M4173                | First PLC scan after interruption of the PLC program                               | NC | NC        |
| M4174                | First PLC scan after editing the MPs (MP edit was exited and the MPs were altered) | NC | NC        |
| M4175                | Program interruption (control-in-operation symbol flashes)                         | NC | NC        |
| M4176                | Control is in operation (control-in-operation symbol is on or is blinking)         | NC | NC        |
| M4177                | Erasable error message is displayed                                                | NC | NC        |
| M4178                | Error message <b>EMERGENCY STOP</b> is displayed                                   | NC | NC        |
| M4180                | Rapid traverse programmed (FMAX)                                                   | NC | NC        |
|                      | Arithmetic or Module Error in the PLC                                              |    |           |
| M4200                | Overflow during multiplication                                                     | NC | PLC       |
| M4201                | Division by 0                                                                      | NC | PLC       |
| M4202                | MODULO incorrectly executed                                                        | NC | PLC       |
| M4203                | Is set or reset during module calls                                                | NC | NC<br>PLC |
| M4204                | Reserved for errors, that the PLC programmer wants to intercept                    | NC | NC        |
|                      | Markers That Can Be Changed by Machine Parameter                                   |    |           |
| M4300<br>to<br>M4347 | Markers that can be changed by MP4310.0, MP4310.1 and MP 4310.2                    | NC | NC        |
| M4348<br>to<br>M4411 | Values from MP4310.3 to MP4310.6                                                   |    |           |

| Marker |                                                                                                    | S   | R          |
|--------|----------------------------------------------------------------------------------------------------|-----|------------|
|        | Tool Change                                                                                         |     |            |
| M4520  | Another T code (P code) follows with TOOL CALL                                                      | NC  | NC         |
| M4521  | Tool no. zero programmed                                                                            | NC  | NC         |
| M4522  | Tool programmed with pocket number                                                                  | NC  | NC         |
| M4523  | Tool programmed without pocket number                                                               | NC  | NC         |
| M4524  | Call special tool (TOOL CALL)                                                                       | NC  | NC         |
| M4526  | Axis X is tool axis                                                                                 | NC  | NC         |
| M4527  | Axis Y is tool axis                                                                                 | NC  | NC         |
| M4528  | Axis Z is tool axis                                                                                 | NC  | NC         |
| M4529  | Axis 4 is tool axis                                                                                 | NC  | NC         |
| M4538  | Geometry of the tool from W264                                                                      | PLC | NC         |
| M4539  | T highlighted in status display                                                                     | PLC | PLC        |
| M4540  | Sequence for tool change from special tool to normal tool                                           | PLC | PLC        |
| M4541  | Special tool to original pocket despite variable pocket coding                                      | PLC | PLC        |
| M4542  | Do not update pocket number in pocket table                                                         | PLC | PLC        |
| M4543  | Tool life expired (TIME1 in the tool table)                                                         | NC  | NC;<br>PLC |
| M4544  | Open tool holder                                                                                    | PLC | NC         |
| M4545  | Status of tool holder                                                                               | NC  | NC         |
|        | Additional Keys                                                                                     |     |            |
| M4560  | NC stop ("0" corresponds to stop)                                                                   | PLC | PLC        |
| M4561  | Rapid traverse                                                                                      | PLC | PLC        |
| M4562  | Memory function for axis direction keys                                                             | PLC | PLC        |
| M4563  | Feed rate release for all axes                                                                      | PLC | PLC        |
| M4564  | NC start (edge evaluation)                                                                          | PLC | PLC        |
|        | General Functions                                                                                   |     |            |
| M4570  | Unit of measure for transfer with FN19<br>0 = mm; 1 = inch                                          | NC  | NC         |
| M4571  | Enabling of decoded M-code transfer in markers M1900 to M1999                                       | PLC | PLC        |
| M4572  | Enabling of incremental jog positioning                                                             | PLC | PLC        |
| M4573  | Disabling of transfer (after acknowledging the M/S/T/Q strobe the following NC blocks are executed) | PLC | PLC        |
| M4574  | Selecting the traverse range                                                                        | PLC | PLC        |
| M4575  | Selecting the traverse range                                                                        | PLC | PLC        |
| M4576  | Suppression of handwheel pulses                                                                     | PLC | PLC        |
| M4577  | Disabled key was pressed                                                                            | NC  | PLC        |

| Marker               |                                                                   | S   | R          |
|----------------------|-------------------------------------------------------------------|-----|------------|
| M4578                | Activate axis direction keys before crossing the reference points | NC  | NC         |
| M4579                | Enable incremental jog positioning via NC                         | NC  | NC         |
| M4580                | Suppress EMERGENCY STOP, open all position control loops, NC stop | PLC | PLC        |
| M4581                | Open all position control loops, NC stop                          | PLC | PLC        |
| M4583                | Display PLC error messages flashing                               | PLC | PLC        |
| M4584                | Disable multi-dimensional axis movements                          | PLC | PLC        |
| M4585                | Disable "Program Run, Full Sequence " mode                        | PLC | PLC        |
| M4590                | Triggering signal of the PLC input defined in MP4130.2            | NC  | PLC        |
| M4591                | Triggering signal of the PLC input defined in MP4130.3            | NC  | PLC        |
| M4592                | Triggering signal of the PLC input defined in MP4130.4            | NC  | PLC        |
| M4593                | Triggering signal of the PLC input defined in MP4130.5            | NC  | PLC        |
| M4800<br>to<br>M4899 | Markers for error messages                                        | PLC | NC;<br>PLC |

### 5.2 List of Words

| Word | Function                                                                                                    |
|------|----------------------------------------------------------------------------------------------------|
| W256 | G code for S analog                                                                                                    |
| W258 | S code                                                                                                    |
| W260 | Code for M function                                                                                                    |
| W262 | Tool pocket number / Tool number                                                                                                    |
| W264 | Tool number                                                                                                    |
| W270 | Help-file line number<br>-1 = no help file selected<br>-2 = no valid numerical value<br>0 to 9999 = line number                                                                                                    |
| W272 | Operating mode<br>1 = Manual operation<br>2 = Electronic handwheel<br>3 = Positioning with manual data input<br>4 = Program run, single block<br>5 = Program run, full sequence<br>7 = Traversing the reference point |
| W274 | Code of the activated key                                                                                                    |
| D276 | Code of the code number last entered via MOD                                                                                                    |
| D280 | First numerical value from FN19                                                                                                    |
| D284 | Second numerical value from FN19                                                                                                    |
| W302 | PLC soft-key number of the activated PLC soft key                                                                                                    |

| Word                         | Function                                                                                                    |
|------------------------------|----------------------------------------------------------------------------------------------------|
| W320                         | Nominal rotational speed (only with controlled spindle)                                                                                                    |
| W322                         | Actual rotational speed (only with controlled spindle)                                                                                                    |
| D356                         | Programmed rotational speed                                                                                                    |
| D360                         | Programmed feed rate $(NC \rightarrow PLC)$                                                                                                    |
| D388                         | Current feed rate                                                                                                    |
| W392                         | Analog voltage on connector X8                                                                                                    |
| W480                         | Voltage input 0 on the LE                                                                                                    |
| W482                         | Voltage input 1 on the LE                                                                                                    |
| W484                         | Voltage input 2 on the LE                                                                                                    |
| W486                         | Temperature input 0 on the LE                                                                                                    |
| W488                         | Temperature input 1 on the LE                                                                                                    |
| W492                         | Percentage factor for spindle override (NC $\rightarrow$ PLC)                                                                                              |
| W494                         | Percentage factor for feed-rate override (NC $\rightarrow$ PLC)                                                                                            |
| W516                         | Number of the Q parameter to be overwritten (Q100 to Q107 = 0 to 7)                                                                                        |
| W522                         | Switch off the monitoring functions if the PLC input from MP4130 is activated                                                                              |
| D528                         | Value to be transferred to the Q parameters<br>Datum shift for X axis<br>Position axis X [1/10 000 mm]                                                     |
| D532                         | Datum shift for Y axis<br>Position of axis Y                                                                                                    |
| D536                         | Datum shift for Z axis<br>Position of axis Z                                                                                                    |
| D540                         | Datum shift for IV axis<br>Position of axis 4                                                                                                    |
| W560                         | Feed rate in axis X [mm/min]                                                                                                    |
| W562                         | Feed rate in axis Y                                                                                                    |
| W564                         | Feed rate in axis Z                                                                                                    |
| W566                         | Feed rate in axis 4                                                                                                    |
| W576<br>W578<br>W580<br>W582 | Lag-tracking error compensation (compensation speed from MP4070)<br>Input range: + 32 767 to – 32 768 [1/10 000mm]<br>Axis X<br>Axis Y<br>Axis Z<br>Axis 4 |

| Word               | Function                                                               |
|--------------------|------------------------------------------------------------------------|
| D592               | Nominal position for oriented spindle stop                             |
| D596               | Max. feed rate from PLC                                                |
| D604               | Max. spindle speed from the PLC                                        |
| D756               | Preset speed from the PLC; programmed speed                            |
| W764               | % factor for spindle override (PLC $\rightarrow$ NC)                   |
| W766               | % factor for feed-rate override (PLC $\rightarrow$ NC)                 |
| D768<br>to<br>D956 | Input values from MP4210.0 to MP4210.47                                |
| W960 to<br>W968    | Input values from MP4220.0 to MP4220.4                                 |
| W976 to<br>W988    | Input values from MP4310.0 to MP4310.6                                 |
| W1008              | S code for minimum speed                                               |
| W1010              | Rotational speed increment for S code                                  |
| W1022              | Error status of the last called module                                 |
| W1024              | Axis releases, bit-coded (5/4/Z/Y/X)                                   |
| W1026              | Axes in position, bit-coded (5/4/Z/Y/X)                                |
| W1028              | Axes in motion, bit-coded (5/4/Z/Y/X)                                  |
| W1030              | Traverse direction, bit-coded $(5/4/Z/Y/X) 0 = positive; 1 = negative$ |
| W1032              | Reference marks not yet traversed, bit-coded (4/Z/Y/X)                 |
| W1034              | Positive software limit switch was traversed, bit-coded (4/Z/Y/X)      |
| W1036              | Negative software limit switch was traversed, bit-coded (4/Z/Y/X)      |
| W1038              | Preparing to open the position control loop, bit-coded (4/Z/Y/X)       |
| W1040              | Opening the control loop, bit-coded (4/Z/Y/X)                          |
| W1042              | No monitoring, bit-coded (4/Z/Y/X)                                     |
| W1044              | Actual position capture, bit-coded (4/Z/Y/X)                           |
| W1046              | Manual traversing with + direction button, bit-coded (4/Z/Y/X)         |
| W1048              | Manual traversing with – direction button, bit-coded (4/Z/Y/X)         |
| W1050              | Incremental jog positioning +, bit-coded (4/Z/Y/X)                     |
| W1052              | Incremental jog positioning –, bit-coded (4/Z/Y/X)                     |
| W1054              | Reference end position, bit-coded (4/Z/Y/X)                            |
| W1056              | Lubrication pulse. Value from MP4060.x exceeded, bit-coded (4/Z/Y/X)   |
| W1058              | Reset the accumulated distance for lubrication, bit-coded (4/Z/Y/X)    |
| W1060              | Axis-specific feed rate enable (4/Z/Y/X)                               |
| W1062              | Axis-specific inhibiting of handwheel pulses                           |

#### 6 List of Modules

| Module | Function                                  |
|--------|-------------------------------------------|
| 9000   | Copy marker block                         |
| 9001   | Copy word block                           |
| 9002   | Read inputs of a PL                       |
| 9003   | Read analog input of a PL                 |
| 9004   | Read edges of PLC inputs                  |
| 9005   | Update outputs of a PL 410                |
| 9010   | Read indexed byte                         |
| 9011   | Read indexed word                         |
| 9012   | Read indexed double word                  |
| 9019   | Interrogate no. bytes in processing stack |
| 9020   | Write indexed byte                        |
| 9021   | Write indexed word                        |
| 9022   | Write indexed double word                 |
| 9031   | Write machine parameter                   |
| 9032   | Read machine parameters from MP list      |
| 9033   | Select a machine parameter file           |
| 9034   | Load an incomplete machine parameter file |
| 9035   | Read status information                   |
| 9036   | Write status information                  |
| 9040   | Read coordinate values (format 1/1000 mm) |
| 9042   | Read spindle coordinates                  |
| 9050   | Number conversion binary ASCII            |
| 9051   | Number conversion binary-ASCII formatted  |
| 9052   | Number conversion ASCII-binary            |
| 9053   | Conversion binary-ASCII/hexadecimal       |
| 9054   | Conversion ASCII/Hexadecimal-binary       |
| 9070   | Copy a number from a string               |
| 9071   | Determine string length                   |
| 9080   | Delete PLC window                         |
| 9081   | Interrogate status of PLC window          |
| 9082   | Display string                            |
| 9083   | Display bar chart                         |
| 9085   | Display PLC error message                 |
| 9086   | Delete PLC error message                  |
| 9087   | Interrogate status of PLC error message   |

| Module | Function                                                  |
|--------|-----------------------------------------------------------|
| 9093   | Read from .T/.D/.TCH tables                               |
| 9094   | Write in .T/.D/.TCH tables                                |
| 9100   | Assign RS-232-C interface                                 |
| 9101   | Release RS-232-C interface                                |
| 9102   | Read interface status                                     |
| 9103   | Send string via RS-232-C                                  |
| 9104   | Receive string from RS-232-C                              |
| 9105   | Transmit binary data via RS-232-C                         |
| 9106   | Receive binary data from RS-232-C                         |
| 9107   | Read binary data from reception buffer                    |
| 9120   | Start a PLC axis                                          |
| 9121   | Stop a PLC axis                                           |
| 9122   | Interrogate status of PLC axis                            |
| 9123   | Traverse the reference point of a PLC axis                |
| 9124   | Set override value for PLC axis                           |
| 9145   | Actual and nominal value transfer in every operating mode |
| 9155   | Open axis position control loop                           |
| 9156   | Close axis position control loop                          |
| 9171   | Oriented spindle stop                                     |
| 9180   | Key simulation                                            |
| 9181   | Disable individual NC keys                                |
| 9182   | Re-enable NC keys                                         |
| 9183   | Disable groups of NC keys                                 |
| 9184   | Re-enable groups of NC keys                               |
| 9186   | Execute soft-key function                                 |
| 9187   | Interrogate the status of the soft-key function           |
| 9200   | Create/delete PLC soft-key row                            |
| 9201   | Create/delete PLC soft key                                |
| 9220   | Cross over reference points                               |
| 9221   | Start PLC positioning                                     |
| 9222   | Interrogate status of PLC positioning                     |